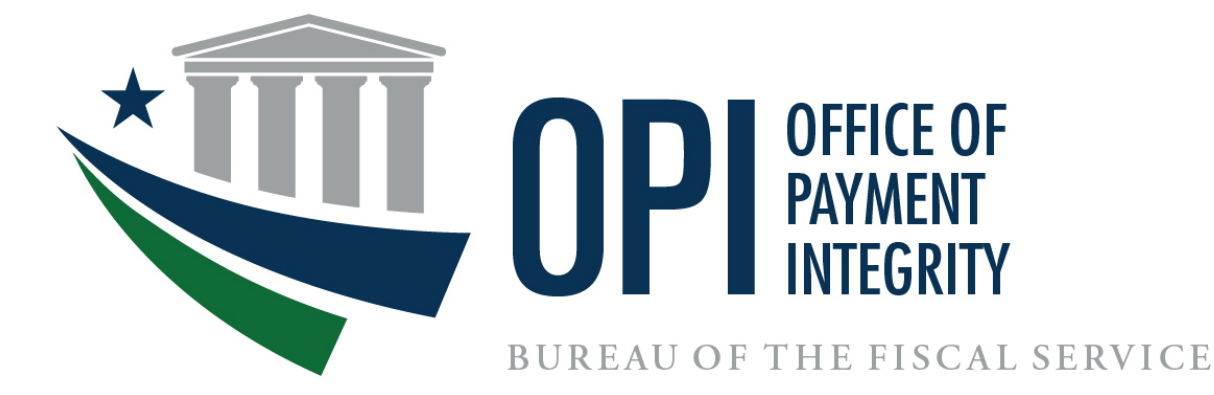

# **Do Not Pay Portal** Batch Matching and Continuous Monitoring Implementation Guide

November 2024

## **Table of Contents**

| SECTION 1: OPI AND DNP PORTAL OVERVIEW                                                    |
|-------------------------------------------------------------------------------------------|
| Section 1.1 About This Enrollment Guide                                                   |
| Section 1.2 What Is the Office of Payment Integrity?                                      |
| Section 1.2.1 Do Not Pay Portal                                                           |
| SECTION 2: PRE-PAYMENT BULK MATCHING IN DNP PORTAL                                        |
| Section 2.1 What Is Batch Matching?4                                                      |
| Section 2.2 What Is Continuous Monitoring?4                                               |
| Section 2.3 What Are the Similarities Between Batch Matching and Continuous Monitoring?4  |
| Section 2.4 What Are the Differences Between Batch Matching and Continuous Monitoring?5   |
| Section 2.5 What Are the Benefits of Bulk Matching?                                       |
| SECTION 3: AGENCY PAYMENT PROCESS                                                         |
| Section 3.1 What Type of Payments Does Your Agency/Program Disburse?7                     |
| Section 3.2 Why Might Your Agency Benefit from Bulk Matching in the DNP Portal?7          |
| Section 3.3 What Are Your Current Payment Eligibility Requirements?7                      |
| Section 3.4 What Is the Timing of Your Payment Eligibility Checks and Internal Controls?7 |
| Section 3.5 How Does Your Program Handle Payment Eligibility Related Data?8               |
| Section 3.6 Who Is Responsible for Performing Payment Eligibility Checks?                 |
| Section 3.7 What Is Your Current Process for Verifying Payment Eligibility?               |
| SECTION 4: IMPLEMENTATION CONSIDERATIONS                                                  |
| Section 4.1 Timing – File/Match Results9                                                  |
| Section 4.2 File Size Considerations                                                      |
| Section 4.3 File Errors and Communications10                                              |
| Section 4.4 File Naming Errors10                                                          |
| Section 4.5 Export Details10                                                              |
| SECTION 5: IMPLEMENTATION PROCESS – OVERVIEW                                              |
| Section 5.1 Bulk Matching Discussion and Paperwork Steps11                                |
| Section 5.2 Secure File Transfer Connection Steps11                                       |
| Section 5.3 Final Implementation Steps11                                                  |
| SECTION 6: IMPLEMENTATION PROCESS – DETAILED STEPS                                        |

| Section 6.1 Bulk Matching Discussion and Paperwork Steps                            | 12   |
|-------------------------------------------------------------------------------------|------|
| Section 6.2 Secure File Transfer Connection Steps                                   | 12   |
| Step 5a: Secure File Set-up for MOVEit                                              | 12   |
| Step 5b: Secure File Set-up for SFTP                                                | 13   |
| Section 6.3 Final Implementation Steps                                              | 13   |
| SECTION 7: LEGAL/PRIVACY CONCERNS                                                   | . 14 |
| SECTION 8: FREQUENTLY ASKED QUESTIONS (FAQs)                                        | . 15 |
| SECTION 9: IMPLEMENTATION GUIDE                                                     | . 17 |
| Section 9.1 Input File Layout                                                       | 17   |
| Section 9.1.1 Overview                                                              | 17   |
| Section 9.1.2 Requirements                                                          | 17   |
| Section 9.1.3 Standard Header Layout                                                | 19   |
| Section 9.1.4 Standard Trailer Layout                                               | 21   |
| Section 9.1.5 Standard Master File (Vendor/Payee) Layout - Continuous Monitoring    | 22   |
| Section 9.1.6 Standard Payment File Layout – Batch Matching                         | 27   |
| Section 9.1.7 File Naming Convention                                                | 34   |
| Section 9.2 Output File Layout                                                      | 37   |
| Section 9.2.1 Matched Results File Output Layout (for download from the DNP Portal) | .37  |
| Section 9.2.2 Payee (Continuous Monitoring) File Output                             | 37   |
| Section 9.2.3 Payment (Batch Matching) File Output                                  | 41   |
| Section 9.2.4 File Output Quick Reference Guide                                     | 45   |
| SECTION 10: APPENDIX                                                                | . 47 |
| Section 10.1 Test Input File Format Examples for Each Delimiter Type                | 47   |
| Section 10.2 Test Output File Format Examples for Each Delimiter Type               | 47   |
| Section 10.3 Visual Description of Production File Name Examples                    | 47   |
| Section 10.4 Paperwork Requirements                                                 | 50   |
| Section 10.4.1 Initial Questions Document                                           | 50   |
| Section 10.4.2 Access Group Form                                                    | 50   |
| Section 10.4.3 File Association Form                                                | 50   |
| Section 10.4.4 User Enrollment Form                                                 | 50   |
| Section 10.5 Contact Information                                                    | 51   |
|                                                                                     |      |

## **SECTION 1: OPI AND DNP PORTAL OVERVIEW**

#### Section 1.1 About This Enrollment Guide

This guide is intended to offer agencies, states, and programs a complete set of technical specifications and requirements for establishing Batch Matching and Continuous Monitoring files for matches against approved data sources. This guide should give agencies, states, and programs the ability to talk through decisions with those who will be responsible for creating the bulk files for matching in the Do Not Pay (DNP) Portal.

#### Section 1.2 What Is the Office of Payment Integrity?

In 2023, The Bureau of the Fiscal Service (Fiscal Service) merged the DNP Business Center and the Payment Integrity Center of Excellence (PICOE) into the Office of Payment Integrity (OPI). OPI provides actionable business insights and solutions under one umbrella to identify and prevent fraud and improper payments in federal and federally funded, state-administered programs.

- OPI is a **no cost** resource for federal agencies and federally funded, state-administered programs.
- OPI offers customized data analysis to help agencies detect fraud, waste, and abuse as well as strengthen internal controls.
- OPI has a dedicated team that works with agencies to determine and target the best solutions and data sources to meet program needs for combating improper payments and fraud.
- Agencies can use OPI to help make payment eligibility decisions at any time during the payment lifecycle, for example, during pre-award and pre-payment eligibility verification.

#### Section 1.2.1 Do Not Pay Portal

Under the legislative mandates of the <u>Payment Information Integrity Act of 2019 (PIIA)</u> and several Office of Management and Budget (OMB) memoranda and circulars, DNP provides services and support-activities related to the identification, detection, and prevention of improper payments.

The DNP Portal is a central data hub allowing agencies to access a broad array of data sources to verify eligibility of a vendor, grantee, loan recipient, or beneficiary. The DNP Portal allows simultaneous searches of multiple data sources. You can search for an individual or entity; you can batch-submit your searches; and you can set up regular monitoring in the Portal.

The DNP Portal has multiple ways to deliver match information to an agency, based upon an agency's approved data sources and where in the payment lifecycle the match is reviewed.

Online Search

Batch Matching

Continuous Monitoring

- Payments
- Application Program Interface (API)

# SECTION 2: PRE-PAYMENT BULK MATCHING IN DNP PORTAL

### Section 2.1 What Is Batch Matching?

Batch Matching allows an agency to send a payment file with multiple records over a secure connection to the DNP Portal for matching against approved data sources. If you submit the file by 5:00 p.m. Central Time, the match results are available for review in the DNP Portal the next business day. Batch Matching consists of multiple payment files sent to the DNP Portal for screening prior to payment disbursement (i.e., pre-payment). The agency may determine the cadence at which to send these files to the DNP Portal for matching, with results readily available for viewing in the DNP Portal the next business day.

## Section 2.2 What Is Continuous Monitoring?

Continuous Monitoring allows a comparison of an agency payee file against approved data sources based on a specified frequency, such as bi-weekly, monthly, yearly, etc. The DNP Portal data sources are refreshed regularly and will continuously match the file to the data sources when there is an update to either the agency file or to a data source. This provides continuously updating match information when the file or data source is refreshed, rather than a single, one-time match. Continuous Monitoring is intended to assist with both pre-award and pre-payment checks.

# Section 2.3 What Are the Similarities Between Batch Matching and Continuous Monitoring?

- ✓ <u>Automated Matching</u>: Both processes involve an agency sending data to the DNP Portal on an established cadence to receive automated next-day bulk record matching against DNP Portal data sources.
- ✓ <u>Pre-Award/Payment Checks</u>: Both processes are intended to match (potential) payee information against DNP Portal data sources in a pre-award or pre-payment capacity, for the purpose of preventing and detecting improper payments. Selected data sources should align with your agency's business rules for payment eligibility.
- ✓ <u>Secure Connection between Agency and the DNP Portal</u>: A secure file transfer connection, such as Secure File Transfer Protocol (SFTP) or Connect:Direct, ensures that data is shared securely between an agency and the DNP Portal.
- ✓ <u>Results Available in the DNP Portal for Download</u>: Match results against authorized data sources are available for viewing in the DNP Portal the next business day after receiving the file.

## Section 2.4 What Are the Differences Between Batch Matching and Continuous Monitoring?

- ✓ <u>Payees vs. Payments:</u> A Batch Matching file contains payment-level data (including payment amount), while a Continuous Monitoring file contains payee-level data.
- ✓ <u>Frequency of Matching</u>: A Batch Matching file is matched only once to the available data sources at the time of the DNP Portal receiving the payment data, while a Continuous Monitoring file is matched any time there is an update to either the agency file or to the data source.
- ✓ <u>Number of Active Files</u>: Previous versions of Batch Matching files are available for viewing in the DNP Portal, while only one current Continuous Monitoring file is available for viewing at any time.

|                                                    | Batch Matching                                                                                            | Continuous Monitoring                                                                                       |
|----------------------------------------------------|----------------------------------------------------------------------------------------------------|----------------------------------------------------------------------------------------------------|
| Timing                                             | Pre-award/pre-payment                                                                                     | Pre-award/pre-payment                                                                                       |
| Data Sources                                       | Any approved source                                                                                       | Any approved source                                                                                         |
| Matched Data<br>Type                               | Payment data submitted by agency                                                                          | Payee data submitted by agency                                                                              |
| Timing of Match                                    | At time of file submission                                                                                | At time of file submission or database is updated                                                           |
| High Impacts to<br>Programs that<br>Need to Verify | Eligibility of<br>payments/payees when this<br>list changes frequently                                    | Eligibility of payees when<br>this list does not change<br>frequently or continued<br>eligibility of payees |
| Example of Agency<br>Using                         | Batch Matching to verify<br>eligibility of multiple<br>applicants at a time, before<br>loans are approved | Continuous Monitoring to<br>verify continued eligibility of<br>vendors before new or<br>renewing contracts  |

#### Section 2.5 What Are the Benefits of Bulk Matching?

- ✓ <u>Automated Matching</u>: Once a secure file transfer process has been established, data is shared from your agency to the DNP Portal at a specified cadence. If a file is received by 5:00 p.m. Central Time, the match results are automatically available for review in the DNP Portal the next business day.
- ✓ <u>Easy Set-Up</u>: Fiscal Service IT resources help guide you through the process of establishing a secure file transfer process to share data with the DNP Portal.
- ✓ <u>Secure Data Transmission</u>: A secure file transfer connection between your agency and the Fiscal Service ensures that data with sensitive personally identifiable information (PII) can be transmitted securely for matching in the DNP Portal.
- ✓ <u>Unlimited Access</u>: An unlimited number of individuals can be enrolled to access the DNP Portal and view the match results of a Batch Matching or Continuous Monitoring process.

## **SECTION 3: AGENCY PAYMENT PROCESS**

A Bulk Matching process through the DNP Portal can be a valuable component of your payment eligibility process. By increasing the variety of data sources you are screening against or the frequency/timing of these checks, you can strengthen your agency's internal controls for payments. The following items are questions to consider when preparing to set up a Bulk Matching process through the DNP Portal.

## Section 3.1 What Type of Payments Does Your Agency/Program Disburse?

The type of payments your agency makes will determine which data sources you will need to access through the DNP Portal. Depending on the types of payments you would like to screen in the DNP Portal, your agency may benefit from establishing multiple Bulk Matching processes. For example, if your agency may want to differentiate between screening vendor payments and travel payments, since the eligibility criteria for each type of payment are likely different.

### Section 3.2 Why Might Your Agency Benefit from Pre-payment Bulk Matching in the DNP Portal?

Your agency may be exploring methods to automate pre-award or pre-payment eligibility verification. An example includes ensuring ongoing eligibility for vendors that your agency has contracted with or determining beneficiary eligibility prior to award/payment.

## Section 3.3 What Are Your Current Payment Eligibility Requirements?

Your agency may be required to reference a specific data source in order to determine payment eligibility. The Bulk File matching offers the ability to automate these eligibility checks, as well as to consolidate access to a variety of helpful data sources. Consider your current payment eligibility requirements, as well as future internal control goals, in order to determine which data sources are appropriate to match against to strengthen your payment verification and improper payment processes.

# Section 3.4 What Is the Timing of Your Current Payment Eligibility Checks and Internal Controls?

Bulk Matching in the DNP Portal is intended to be available as a pre-award or pre-payment tool for verifying payment eligibility and identifying/preventing improper payments. However, it is crucial to consider the length of your payment lifecycle when determining ways to strengthen internal controls; this consideration may determine how often to implement data source screening through the DNP Portal.

# Section 3.5 How Does Your Program Handle Payment Eligibility Related Data?

Matches of your data against approved data sources from the Bulk Matching process may be exported into various file formats, including CSV, Pipe Delimited, and Fixed Width. Any individual enrolled in the DNP Portal within the appropriate access group can export this information.

### Section 3.6 Who Is Responsible for Performing Payment Eligibility Checks?

The agency is ultimately responsible for performing payment eligibility checks and making final determinations. Enrolled users are able to access the DNP Portal to review match results against authorized data sources in order to perform payment eligibility checks according to their agency's business rules and eligibility requirements.

## Section 3.7 What Is Your Current Process for Verifying Payment Eligibility?

These are questions that need to be considered for each step in the payment lifecycle:

- <u>Pre-Award:</u> How are potential payees, recipients, and beneficiaries screened for eligibility? What are the eligibility requirements to receive a payment? How often must these requirements be met?
- <u>Pre-Payment:</u> Are verified payees, recipients, and beneficiaries monitored or screened prior to payment for eligibility? Are these eligibility checks performed on an ongoing or continuous basis? What criteria need to be regularly screened to ensure proper payment eligibility?
- <u>At Time of Payment:</u> Are your payments disbursed by the Department of the Treasury through the Payment Automation Manager (PAM)? Does your program work with a Shared Service Provider (SSP) to disburse payments? How are payees screened at the time of payment to ensure payment eligibility? What happens to the payment if a payee does not meet the specific payment eligibility criteria at the time of payment?
- <u>Post-Payment:</u> Are payments reviewed after disbursements for any anomalies, duplications, missing data, or incorrect values? What kind of analytics are applied to your program's payment data after disbursement? If improper payments are identified, what does the recoupment and recovery process look like?

## **SECTION 4: IMPLEMENTATION CONSIDERATIONS**

When your agency is preparing to set up a Bulk Matching file in the DNP Portal, there are several logistical considerations to keep in mind. These guidelines may help you to prepare for the functional process of interacting with the DNP Portal and the match results.

### Section 4.1 Timing – File/Match Results

- For Bulk Matching files that are received by 5:00 p.m. Central Time, match results are available for review in the DNP Portal the next business day.
- Depending on your specific payment eligibility determination and disbursement processes, the timing and cadence of sending files for matching in the DNP Portal is a key consideration. At its most frequent cadence, Bulk Matching files can be sent to the DNP Portal on a daily basis.

File Selection Screen in the Batch Matching Functionality: This screen shows a record of the Batch Matching files that have been received and indicates a date and timestamps for when the files were received and matched in the DNP Portal.

|     |                                     |            |          |          |                       |                      |              | 0                   | Announcements QAFGR053 ~  |
|-----|-------------------------------------|------------|----------|----------|-----------------------|----------------------|--------------|---------------------|---------------------------|
|     | Batch Matching                      |            |          |          |                       |                      |              |                     |                           |
|     | File Selection                      |            |          |          |                       |                      |              |                     |                           |
| Q   | Export Format                       |            |          |          |                       |                      |              |                     |                           |
|     | CSV -                               |            |          |          |                       |                      |              |                     |                           |
| 2   |                                     |            |          |          |                       |                      |              |                     |                           |
|     | File Name                           | Conclusive | Probable | Possible | Total Records in File | Received Date/Time ↓ | Through Date | Match Date/Time     |                           |
| 8   | QA TEST PAYMENT - BATCH - TRACIE V. | 45         | 19866    | 6        | 36                    | 11/25/2020 09:46 AM  | 11/25/2020   | 11/25/2020 12:41 PM | Export All   View Results |
|     | QA TEST PAYMENT - BATCH - TRACIE V. | 45         | 19866    | 6        | 36                    | 09/23/2020 09:58 AM  | 09/23/2020   | 09/23/2020 11:11 AM | Export All   View Results |
| A   | QA TEST PAYMENT - BATCH - TRACIE V. | 100        | 82       | 12       | 50                    | 08/05/2020 06:17 PM  | 08/05/2020   | 08/05/2020 07:59 PM | Export All 👻 View Results |
|     | QA TEST PAYMENT - BATCH - TRACIE V. | 26         | 1304     | 0        | 38                    | 06/24/2020 09:23 AM  | 06/24/2020   | 07/01/2020 09:16 AM | Export All   View Results |
| Lai | QA TEST PAYMENT - BATCH - TRACIE V. | 26         | 1304     | 0        | 38                    | 06/12/2020 01:16 PM  | 06/12/2020   | 06/16/2020 12:23 PM | Export All 👻 View Results |
|     | QA TEST PAYMENT - BATCH - TRACIE V. | 55         | 7        | 6        | 19                    | 03/11/2020 06:49 PM  | 01/30/2020   | 03/11/2020 07:19 PM | Export All  View Results  |
| -   | QA TEST PAYMENT - BATCH - TRACIE V. | 25         | 2        | 2        | 10                    | 02/10/2020 02:38 PM  | 01/31/2020   | 02/10/2020 03:59 PM | Export All 🔻 View Results |

## Section 4.2 File Size Considerations

While DNP's file input size limits are robust, there are restrictions on the number of matches that can be exported out of the DNP Portal.

- In the event a file has more than 50,000 matches, users are prompted to export their matches to a downloadable format (rather than view them directly in the DNP Portal). The DNP Portal user interface does not display more than 50,000 matches.
- In the event a file has more than 200,000 matches, users who attempt to export all matches receive a dialog box letting them know which matches (by match quality) are unable to be exported. If these matches need to be reviewed, you may contact your Agency Specialist for next steps on receiving this information.

Export Limit Exceeded Warning Window: If a Batch Matching or Continuous Monitoring file includes more than 200,000 matches, the agency will need to export by match level category or coordinate with your Agency Specialist to request an export outside of the DNP Portal.

| tal results exceed the 200  | 000 record limit for self service expo | orting           |
|-----------------------------|----------------------------------------|------------------|
|                             | our record million sen-service expo    | nung.            |
| noose any of the active ava | ilable options below to export.        |                  |
| you need further assistance | e, please contact your Do Not Pay Ag   | ency Lead, email |
|                             |                                        |                  |
| onotpay@fiscal.treasury.gov | , or call <u>1-855-837-4391</u> .      |                  |
| onotpay@fiscal.treasury.gov | or call <u>1-855-837-4391</u> .        |                  |
| bnotpay@fiscal.treasury.gov | or call <u>1-855-837-4391</u> .        | ▲ Possible (0)   |
| Conclusive (24)             | or call <u>1-855-837-4391</u> .        | A Possible (0)   |
| Conclusive (24)             | or call <u>1-855-837-4391</u> .        | L Possible (0)   |

#### **Section 4.3 File Errors and Communications**

- If an error occurs while transmitting a Bulk Matching file, the file will not be loaded into the DNP Portal for matching. This will occur until the error is resolved and the corrected file is resubmitted.
- There are various errors that can occur when transferring a file to the DNP Portal. When an error occurs, the DNP Portal Application Operations team collaborates with the Agency Specialist to communicate the error. When an error occurs, your agency will be contacted by the Agency Specialist with more information about the error and course of remedy, as well as the name of the file that failed to load.

#### **Section 4.4 File Naming Errors**

A Bulk Matching file name must meet specific naming criteria in order to be loaded into the DNP Portal for matching. If a file name does not meet this criterion, it will produce an error and will not be loaded into the DNP Portal for matching. The file name must be corrected, with a new file resubmitted, before it will be accepted. *(Please see Section 9.1.7)* to *learn about the required standard File Naming Convention.*)

**Note:** A Bulk matching file transmitted to the DNP Portal must be dated with the current date of transmission. Files with a date node <u>beyond</u> the current date of transmission will produce an error and will <u>not</u> be loaded into the DNP Portal for matching.

#### **Section 4.5 Export Details**

Match results may be exported from the DNP Portal in three distinct file formats: 1) CSV, 2) Pipe Delimited, or 3) Fixed Width.

## **SECTION 5: IMPLEMENTATION PROCESS – OVERVIEW**

The following steps outline the process of setting up a Batch Matching or Continuous Monitoring File. Further details about the technical file specifications may be found in the Implementation Guide section. *(Please see <u>Section 9.1.7</u> to learn about the technical file specifications for a Batch Matching or Continuous Monitoring file.)* 

#### Section 5.1 Bulk Matching Discussion and Paperwork Steps

Step 1: Agency Specialist schedules call to discuss Bulk Matching file details.

- Step 2: Onboarding Specialist sends File Association Form to the agency.
- Step 3: Agency signs and returns the File Association Form to Onboarding Specialist.

Step 4: Onboarding Specialist processes the File Association Form.

#### Section 5.2 Secure File Transfer Connection Steps

Step 5: Agency works with the Fiscal Service File Transfer Team resources to establish a secure file transfer connection.

#### **Section 5.3 Final Implementation Steps**

- Step 6: Agency tests connection.
- Step 7: Agency sends first iteration of file to the DNP Portal via secure file transfer connection.
- Step 8: Agency can view relevant match information in the DNP Portal.

## **SECTION 6: IMPLEMENTATION PROCESS – DETAILED STEPS**

#### Section 6.1 Bulk Matching Discussion and Paperwork Steps

#### Step 1: Agency Specialist schedules a call to discuss Bulk Matching file details.

If an agency is interested in establishing a Bulk Matching file, they will need to meet with the OPI Agency Specialist or Agency Lead to discuss the prospective file. This conversation will include how the file will be used, the timing of the file, and general details about the file specifications.

#### Step 2: Onboarding Specialist sends File Association Form to the agency.

After the agency provides the specific file details for the prospective Bulk Matching file, the Onboarding Specialist will create a File Association Form that will need to be signed and returned by the appropriate Access Group Administrator. This form will document the file details and will serve as the official acknowledgement of the Bulk Matching process.

#### Step 3: Agency signs and returns the File Association Form to Onboarding Specialist.

After receiving the File Association Form from the Onboarding Specialist, the appropriate Access Group Administrator will need to review, sign, date, and return the form via email in PDF format. If preferred, digital signatures are permitted; manual signatures are also permitted via scanning and emailing in PDF format.

#### Step 4: Onboarding Specialist processes the File Association Form.

After receiving the signed File Association Form from the appropriate Access Group Administrator, the Agency Specialist will work with the Onboarding Specialist to process the form. This will ensure that the DNP Portal is set-up to receive the file after a secure file transfer connection is established.

#### Section 6.2 Secure File Transfer Connection Steps

## **Step 5:** Agency works with the Fiscal Service File Transfer Team resources to establish a secure file transfer connection.

To send and receive data containing sensitive personally identifiable information (PII), an agency is required to work with the Fiscal Service File Transfer Team resources to establish a secure file transfer connection: a Secure File Transfer Protocol (SFTP), a Hypertext Transfer Protocol Secure (HTTPS) called MOVEit, or Connect:Direct. This connection is necessary for the agency and the DNP Portal to share and receive data with sensitive PII, which cannot be shared over unsecured connections such as email.

#### Step 5a: Secure File Set-up for MOVEit

The preferred connection is through a secure HTTPS connection or MOVEit. To begin the process of setting up a MOVEit connection, the customer will fill out a File Transfer Form.

The agency will need to log on to SailPoint and request a role to use MOVEit. The agency will need to provide their email domain to the Fiscal Service File Transfer Team. The Fiscal Service File Transfer Team will whitelist the agency's domain. After the agency manages their access in SailPoint, the Fiscal Service File Transfer Team will configure the agency's connection. <u>Please note, IP addresses are not required for MOVEit setup.</u>

#### Step 5b: Secure File Set-up for SFTP

To begin the process of setting up a SFTP connection, the customer will fill out a File Transfer Form. The agency will need to provide a point of contact, an IP address or range of addresses, and information on who will be accessing the SFTP.

For SFTP, the agency will use a client to connect to the Bureau of the Fiscal Service's (Fiscal Service) server. If an agency does not already have an internal SFTP client, WinSCP is a free and supported option.

#### Step 6: Agency tests connection.

Once the Fiscal Service File Transfer Team configures the agency's connection, the agency will need to test it using dummy data. When sending a test file, put ".TST" or ".TEST" at the end of the file to indicate it is a test file (see Section 9 and Section 10 for help in formatting and naming the file). When sending files to the DNP Portal, put them in the Inbound folder. The DNP Portal team will confirm the file receipt and formatting.

#### **Section 6.3 Final Implementation Steps**

## **Step 7:** Agency sends first iteration of file to the DNP Portal via the Secure File Transfer Connection.

After the File Association Form has been processed and the connection with the Fiscal Service File Transfer Team has been established and tested, the agency may proceed with sending the first iteration of the Bulk Matching file to the DNP Portal for matching (see Section 9 and Section 10 for help in formatting and naming the file). The agency will download the match results from the Portal directly.

With SFTP, agencies can automate the data files they want sent for frequent or reoccurring transfers.

#### Step 8: Agency can view relevant match information in the DNP Portal.

Once the Bulk Matching file has been successfully received by the DNP Portal (if received by 5:00 p.m. Central Time), relevant match results are available in the DNP Portal the next business day. DNP Portal users enrolled with the appropriate access group will be permitted to view match results from the Bulk Matching file against approved data sources.

## **SECTION 7: LEGAL/PRIVACY CONCERNS**

A request to access any data source in the DNP Portal must be reviewed and approved by Fiscal Service Legal. Use of data sources must be related to the purpose of preventing and detecting improper payments. Depending on the data sources that you select, and the reasons you intend to access the data sources, additional feedback may be requested to better understand the intended usage of the data. In some cases, a Computer Matching Agreement (CMA) may be required to access specific data sources using the Bulk Matching functionality in the DNP Portal. Your OPI Agency Lead and Agency Specialist are available to assist you with the process of completing the Initial Questions form to request the data sources contained in the DNP Portal. The Privacy Analyst is available to support with any requirements if a CMA is determined to be necessary before receiving access to approved data sources.

## **SECTION 8: FREQUENTLY ASKED QUESTIONS (FAQs)**

#### What happens if there is an error with my Bulk Matching file?

The DNP Portal Application Operations team will communicate with your Agency Specialist if any errors occur with a Bulk Matching file. The Agency Specialist will call or email your listed technical contact to let them know about the error, and any specific details that have been identified. After the issue has been resolved, the Agency Specialist will work with the DNP Portal Application Operations team to communicate the resolution.

#### What kinds of errors can occur with a Bulk Matching file?

Several types of errors can cause a Bulk Matching file not to load to the DNP Portal for matching. If a file's name does not adhere to the standard file naming convention, then the file will fail to load to the DNP Portal for matching. A file may also fail to load if the data does not align with the standard format for the data fields. *(Please see Section 9.1.7 to learn about the standard file naming convention and standard format for data fields.)* 

#### How do I request additional data sources for a Bulk Matching file?

Access to all data sources in the DNP Portal must be reviewed and authorized by Fiscal Service Legal. You will need to complete and submit the Initial Questions form through Salesforce. The application allows you to select the data sources that would be useful for your payment eligibility and improper payment activities. Depending on the data sources you select, you may need to provide additional details on how you plan to use the data sources in your business activities. Please coordinate with your OPI Agency Lead and Agency Specialist to initiate the process.

## After approval for matching against more data sources for a Batch Matching file, how do I add these data sources to an existing file?

You will need to have an Access Group Administrator sign and date a File Association Form to add new data sources. Please coordinate with your OPI Agency Lead and Agency Specialist to initiate the File Association Form process.

#### Can I have more than one Bulk Matching file?

Yes. An agency or program may establish multiple Bulk Matching files to strengthen their payment eligibility and internal controls processes. Files may vary by the data they contain, the timing of the matches, and the data sources they match against.

#### How do I remove a Bulk Matching file that I no longer need?

You will need to have an Access Group Administrator sign and date a File Association Form to deactivate an existing Bulk Matching file. Please coordinate with your OPI Agency Lead and Agency Specialist to initiate the File Association Form process.

#### Who do I contact to troubleshoot secure connection issues?

If you experience issues with a new or existing secure connection for transmitting the Bulk Matching file from your agency to the DNP Portal, please contact your OPI Agency Lead and Agency Specialist. They will coordinate a conversation with the Fiscal Service File Transfer team to assist with troubleshooting the connection.

## **SECTION 9: IMPLEMENTATION GUIDE**

#### Section 9.1 Input File Layout

#### Section 9.1.1 Overview

The purpose of this section is to outline the standard file format for Bulk Matching data files sent to the DNP Portal for matching activities. Bulk Matching data files would be processed and used for either Batch Matching, Continuous Monitoring, or Data Analytics purposes.

There are two types of Bulk Matching data files that can be sent to the DNP Portal:

- 1. **Master File (Vendor/Payee/Beneficiary) (i.e., Continuous Monitoring)**: This type of file contains a master list of information about a Vendor (a business), or a Payee/Beneficiary/Applicant (an individual). It is generally more static, with changes being new additions, deletions, or name/address updates.
- 2. **Payment File (i.e., Batch Matching)**: This type of file contains payment information, documenting what has been or is about to be paid to the Payee. Generally the file contains a payee name, payment amount, purpose of payment, and the date of payment. A payment file covers a period of time (usually a month). All payments in the file are only related to that particular time frame.

#### **Section 9.1.2 Requirements**

File Formats: Bulk Matching files can be accepted in one of three file formats:

- 1. Mainframe fixed length with standard layout provided
- 2. Others tab, comma, pipe delimited
- 3. XML tagged file

The first line of the xml file should be:

```
<?xml version="1.0" encoding="ISO-8859-1"?>
```

Note: All Header, Trailer, PayeeDetail, and PaymentDetail records need to be enclosed in <Records>

```
...
...
</Records>
```

Specific File Name:

See "Section 9.1.7: File Naming Convention" for more details.

Default Field Data:

If no information is available for a character field, place a space in the field. If no information is available for a numeric field, place a zero in the field.

Required Data:

- 1. One or more of these SSN/TIN/EIN or UEI (SAM) AND
- 2. Business or Person Name AND
- 3. Agency Identifier Agency Location Code (ALC)

**Note:** The DNP Portal Technical Team requests that the sending application not be set to automatically truncate data fields or eliminate valuable information until there is a chance to evaluate the issue and make recommendations.

#### Section 9.1.3 Standard Header Layout

This section specifies the layout and format of the first record in the file.

#### <u>XML TagName:</u> Header

| Column Name                              | Data<br>Type | Field<br>Size | Fixed<br>Length<br>Offset | FMS<br>XML TagName     | XML<br>Repres<br>entatio<br>n Class | FMS<br>Schema<br>Source | Column Description                                                                                                    |
|------------------------------------------|--------------|---------------|---------------------------|------------------------|-------------------------------------|-------------------------|----------------------------------------------------------------------------------------------------|
| Record Code                              | Character    | 1             | 1                         | RecordCode             | Code                                | DO NOT<br>PAY           | Record Identifier - File Header Record. Value is: 'H'.                                                                                                    |
| File Provider<br>Agency<br>Location Code | Character    | 8             | 2                         | AgencyLocation<br>Code | Code                                | FMS XML                 | ALC for Agency submitting file.                                                                                                    |
| DNP Standard<br>File Version             | Character    | 5             | 10                        | VersionNumber          | Text                                | FMS XML                 | Value is: '1.0'.                                                                                                    |
| File Begin Date                          | Character    | 10            | 15                        | StartDate              | Date                                | FMS XML                 | Accepted date formats: 'YYYY-MM-DD',<br>'YYYY/MM/DD', or 'YYYY.MM.DD'.<br>This field describes the starting point of the dataset and<br>should be a valid date. For a Payment file, this would<br>be the beginning of a month or period. For a<br>Vendor/Payee Master file (i.e., Continuous Monitoring<br>file), default to the original system implementation<br>date, or '2000-01-01'.<br><i>Default to a <u>single zero</u> if no data is available.</i> |

| Column Name   | Data<br>Type | Field<br>Size | Fixed<br>Length<br>Offset | FMS<br>XML TagName | XML<br>Repres<br>entatio<br>n Class | FMS<br>Schema<br>Source | Column Description                                              |
|---------------|--------------|---------------|---------------------------|--------------------|-------------------------------------|-------------------------|-----------------------------------------------------------------|
| File Through  | Numeric      | 10            | 25                        | EndDate            | Date                                | FMS XML                 | Accepted date formats: 'YYYY-MM-DD',                            |
| Date          |              |               |                           |                    |                                     |                         | 'YYYY/MM/DD', or 'YYYY.MM.DD'.                                  |
|               |              |               |                           |                    |                                     |                         | This field describes the ending point of the data and           |
|               |              |               |                           |                    |                                     |                         | should be a valid date. For a payment file, this would          |
|               |              |               |                           |                    |                                     |                         | be the end date of the month or period. For a                   |
|               |              |               |                           |                    |                                     |                         | Vendor/Payee Master file (i.e., Continuous Monitoring           |
|               |              |               |                           |                    |                                     |                         | file), it would be the date the data was pulled from the        |
|               |              |               |                           |                    |                                     |                         | originating system.                                             |
|               |              |               |                           |                    |                                     |                         | <i>Default to a <u>single zero</u> if no data is available.</i> |
| File Expected | Character    | 15            | 35                        | ExpectedUseCo      | Code                                | DO NOT                  | Values are:                                                     |
| Use Code      |              |               |                           | de                 |                                     | PAY                     | 'BATCH MATCH' - for payment files.                              |
|               |              |               |                           |                    |                                     |                         | DNP Application Action: File would be processed                 |
|               |              |               |                           |                    |                                     |                         | one time against the DNP Search database.                       |
|               |              |               |                           |                    |                                     |                         | 'CONTINUOUS' – for Vendor/Payee Master files.                   |
|               |              |               |                           |                    |                                     |                         | DNP Application Action: File would be repeatedly                |
|               |              |               |                           |                    |                                     |                         | processed at agreed upon increments until a new                 |
|               |              |               |                           |                    |                                     |                         | refresh file is sent, superseding this file.                    |
| Continuous    | Character    | 15            | 50                        | ContinuousMon      | Code                                | DO NOT                  | Values are: 'DAILY', 'WEEKLY', or 'MONTHLY'.                    |
| Monitoring    |              |               |                           | itoringCode        |                                     | PAY                     |                                                                 |
| Frequency     |              |               |                           |                    |                                     |                         |                                                                 |
| DNP Access    | Character    | 25            | 65                        | AccessGroup        | Code                                | DO NOT                  | Supply the DNP Access Group (i.e., the group that can           |
| Group         |              |               |                           |                    |                                     | PAY                     | view the results from these files) that has been assigned       |
|               |              |               |                           |                    |                                     |                         | to your Agency.                                                 |

#### Section 9.1.4 Standard Trailer Layout

This section specifies the layout and format of the last record in the file.

#### <u>XML TagName:</u> Trailer

| Column<br>Name                  | Data<br>Type | Field<br>Size | Fixed<br>Length<br>Offset | FMS<br>XML<br>TagName | XML<br>Representa<br>tion Class | FMS<br>Schema<br>Source | Column Description                                                                                                    |
|---------------------------------|--------------|---------------|---------------------------|-----------------------|---------------------------------|-------------------------|----------------------------------------------------------------------------------------------------|
| Record Code                     | Character    | 1             | 1                         | RecordCode            | Code                            | DO NOT                  | Record Identifier - File Trailer Record. Value is: 'T'.                                                                                                    |
| File Total<br>Record Count      | Numeric      | 15            | 2                         | TotalCount            | Number                          | FMS XML                 | The total number of 'P' or 'M' records on the file sent.<br>This count excludes any header or trailer rows, as well<br>as headings (if included). This count should just be the<br>rows that contain the record code of 'P' or 'M'.                                                                                                  |
| File Total<br>Payment<br>Amount | Numeric      | 25            | 17                        | Amount                | Amount                          | FMS XML                 | If this is a payment file, supply this amount using all<br>numerals, and supply the decimal point (e.g.,<br>\$\$\$\$\$\$.cc)<br>Send '4321' interpreted as 4,321.00.<br>Send '4,321' will fail due to the comma.<br>Send '432.1' interpreted as 432.10.<br>Default to a <u>single zero</u> if this is a Vendor/Payee<br>Master file. |

#### Section 9.1.5 Standard Master File (Vendor/Payee) Layout – Continuous Monitoring

This section specifies the layout and format of the Continuous Monitoring input file.

## <u>XML TagName:</u> PayeeDetail

| Column Name             | Data<br>Type | Field<br>Size | Fixed<br>Length<br>Offset | FMS<br>XML TagName     | XML<br>Repres<br>entatio<br>n Class | FMS<br>Schema<br>Source | Column Description                                                                                                    |
|-------------------------|--------------|---------------|---------------------------|------------------------|-------------------------------------|-------------------------|----------------------------------------------------------------------------------------------------|
| Record Code             | Character    | 1             | 1                         | RecordCode             | Code                                | DO NOT<br>PAY           | Record Identifier – Master File. Value is: 'M'.                                                                                                    |
| Payee Identifier        | Character    | 50            | 2                         | PayeeID                | Code                                | DO NOT<br>PAY           | Optional – Agencies' choice of an identification for<br>this record. This could be a Master File Payee number.<br><i>Default to a <u>space</u> if no identifier is available.</i>                                       |
| Agency<br>Location Code | Character    | 8             | 52                        | AgencyLocation<br>Code | Code                                | FMS XML                 | ALC for the Agency owner of this record. Example:<br>Fiscal Service submits file for many agencies. Fiscal<br>Service ALC would be in the header record, and then<br>the data owner agency ALC would be on each record. |

| Column Name                                | Data<br>Type | Field<br>Size | Fixed<br>Length<br>Offset | FMS<br>XML TagName | XML<br>Repres<br>entatio<br>n Class | FMS<br>Schema<br>Source | Column Description                                                                                                    |
|--------------------------------------------|--------------|---------------|---------------------------|--------------------|-------------------------------------|-------------------------|----------------------------------------------------------------------------------------------------|
| Tax<br>Identification<br>Type              | Character    | 4             | 60                        | TINCode            | Code                                | FMS XML<br>(TBD)        | <ul> <li>Possible values are:</li> <li>'SSN' - Social Security Number.</li> <li>'EIN' - Employer ID Number (aka Federal Employer ID Number or (FEIN)).</li> <li>'ITIN' - Individual Taxpayer ID Numbers are issued by the IRS to individuals who are required to have a U.S. taxpayer ID number, but who do not have, and are not eligible to obtain an SSN. ITINs are issued regardless of immigration status, because both resident and nonresident aliens may have a U.S. filing or report requirement under IRS code.</li> <li>'ATIN' – Adoption Taxpayer ID Number – Assigned to an adopted child prior to obtaining an SSN.</li> <li>'PTIN' – Preparer Taxpayer ID Number. Default to 'TIN' if the Tax Identification Type is unknown or unavailable.</li> </ul> |
| Tax<br>Identification<br>Number (TIN)      | Number       | 9             | 64                        | TIN                | Ident<br>ifier                      | FMS XML                 | Tax ID Numbers must be 9 numeric digits long or the file will be rejected. Leading or trailing zeros must be present.                                                                                                    |
| Business or<br>Individual or<br>Government | Character    | 10            | 73                        | PartyType          | Code                                | FMS XML                 | Values are 'BUSINESS', 'INDIVIDUAL',<br>'GOVERNMENT' or 'UNK'. If this is an Individual,<br>but operating as a business for your purposes, place the<br>word 'BUSINESS' in this field. Example would be a<br>Sole Proprietorship.<br><i>Default to '<u>UNK</u>' if unknown or no data is available.</i>                                                                                                    |

| Column Name    | Data<br>Type | Field<br>Size | Fixed<br>Length<br>Offset | FMS<br>XML TagName | XML<br>Repres<br>entatio<br>n Class | FMS<br>Schema<br>Source | Column Description                                               |
|----------------|--------------|---------------|---------------------------|--------------------|-------------------------------------|-------------------------|------------------------------------------------------------------|
| DUNS Number    | Number       | 9             | 83                        | DUNS_Number        | Num                                 | FMS XML                 | *The DUNS Number was replaced by the UEI on                      |
|                |              |               |                           |                    | ber                                 |                         | April 4, 2022.                                                   |
|                |              |               |                           |                    |                                     |                         | This field will remain, default to a <u>single zero.</u>         |
| Business Name  | Character    | 150           | 92                        | PartyName          | Text                                | FMS XML                 | If this is an individual operating a Sole Proprietorship,        |
|                |              |               |                           |                    |                                     |                         | mark the Business or Individual Flag as a                        |
|                |              |               |                           |                    |                                     |                         | 'BUSINESS', and place the name information in the                |
|                |              |               |                           |                    |                                     |                         | Person First, Middle, Last, and Suffix Name fields               |
|                |              |               |                           |                    |                                     |                         | below.                                                           |
|                |              |               |                           |                    |                                     |                         | Default to a <u>space</u> if this is an individual or no data is |
|                | <u> </u>     | 1.50          | 2.42                      |                    |                                     |                         |                                                                  |
| Business DBA   | Character    | 150           | 242                       | PartyAliasName     |                                     | FMS XML                 | This should only be populated if this is different from          |
| Name           |              |               |                           |                    |                                     | (IBD)                   | the Business Name above.                                         |
|                |              |               |                           |                    |                                     |                         | Default to a <u>space</u> if this is an individual or no data is |
| Derson First   | Character    | 50            | 202                       | FirstName          | Tayt                                | EMS YMI                 | avallable.                                                       |
| Name           | Character    | 50            | 392                       | TIIStivallie       | Text                                | TWIS ANIL               | Default to a space if this is a business or no data is           |
| INAILIC        |              |               |                           |                    |                                     |                         | available                                                        |
| Person Middle  | Character    | 50            | 442                       | MiddleName         | Text                                | FMS XML                 | Sole Proprietor's name or the individual's name                  |
| Name           | character    | 20            |                           |                    | 10/10                               | (TBD)                   | Default to a space if this is a business or no data is           |
|                |              |               |                           |                    |                                     | (122)                   | available.                                                       |
| Person Last    | Character    | 50            | 492                       | SurName            | Text                                | FMS XML                 | Sole Proprietor's name or the individual's name.                 |
| Name           |              |               |                           |                    |                                     |                         | Default to a <u>space</u> if this is a business or no data is    |
|                |              |               |                           |                    |                                     |                         | available.                                                       |
| Person Suffix  | Character    | 5             | 542                       | NameSuffix         | Text                                | FMS XML                 | Sole Proprietor's suffix or individual's suffix.                 |
|                |              |               |                           |                    |                                     | (TBD)                   | Default to a <u>space</u> if this is a business or no data is    |
|                |              |               |                           |                    |                                     |                         | available.                                                       |
| Address Line 1 | Character    | 40            | 547                       | AddressLine1       | Text                                | FMS XML                 | Default to a <u>space</u> if no data is available.               |
| Address Line 2 | Character    | 40            | 587                       | AddressLine2       | Text                                | FMS XML                 | Default to a <u>space</u> if no data is available.               |
| Address Line 3 | Character    | 40            | 627                       | AddressLine3       | Text                                | FMS XML                 | Default to a <u>space</u> if no data is available.               |

| Column Name    | Data<br>Type | Field<br>Size | Fixed<br>Length<br>Offset | FMS<br>XML TagName | XML<br>Repres<br>entatio<br>n Class | FMS<br>Schema<br>Source | Column Description                                        |
|----------------|--------------|---------------|---------------------------|--------------------|-------------------------------------|-------------------------|-----------------------------------------------------------|
| Address Line 4 | Character    | 40            | 667                       | AddressLine4       | Text                                | FMS XML                 | Default to a <u>space</u> if no data is available.        |
| City Name      | Character    | 50            | 707                       | CityName           | Text                                | FMS XML                 | Default to a <u>space</u> if no data is available.        |
| Postal Code    | Character    | 10            | 757                       | ForeignPostalCo    | Code                                | FMS XML                 | Domestic or Foreign.                                      |
|                |              |               |                           | de                 |                                     |                         | Default to a <u>space</u> if no data is available.        |
| State Code     | Character    | 2             | 767                       | StateCode          | Code                                | FMS XML                 | Use this for U.S./Canada/Territories.                     |
|                |              |               |                           |                    |                                     |                         | Default to a <u>space</u> if no data is available.        |
| Region         | Character    | 50            | 769                       | RegionName         | Code                                | FMS XML                 | Use this for International States or Regions.             |
|                |              |               |                           |                    |                                     |                         | <i>Default to a <u>space</u> if no data is available.</i> |
| Country Code   | Character    | 2             | 819                       | CountryCode        | Code                                | FMS XML                 | Must be valid ISO country code.                           |
|                |              |               |                           |                    |                                     |                         | See https://www.iso.org/obp/ui/#search for a complete     |
|                |              |               |                           |                    |                                     |                         | list of country codes.                                    |
|                |              |               |                           |                    |                                     |                         | <i>Default to a <u>space</u> if no data is available.</i> |
| Person Date of | Character    | 10            | 821                       | BirthDate          | Date                                | DO NOT                  | Accepted date formats: 'YYYY-MM-DD',                      |
| Birth          |              |               |                           |                    |                                     | PAY                     | 'YYYY/MM/DD', or 'YYYY.MM.DD'.                            |
|                |              |               |                           |                    |                                     |                         | Default to a <u>single zero</u> if no data is available.  |
| Person Sex     | Character    | 6             | 831                       | PersonSex          | Text                                | DO NOT                  | Values: 'MALE', 'FEMALE'.                                 |
|                |              |               |                           |                    |                                     | PAY                     | <i>Default to a <u>space</u> if no data is available.</i> |
| Vendor/Payee   | Character    | 30            | 837                       | PartyStatusCode    | Text                                | DO NOT                  | Value examples: 'ACTIVE', 'INACTIVE',                     |
| Status         |              |               |                           |                    |                                     | PAY                     | 'REVOKED', etc.                                           |
|                |              |               |                           |                    |                                     |                         | <i>Default to a <u>space</u> if no data is available.</i> |
| Phone Type     | Character    | 10            | 867                       | PhoneTypeCode      | Code                                | FMS XML                 | Values: 'HOME', 'BUSINESS', or 'MOBILE'.                  |
|                |              |               |                           |                    |                                     | (TBD)                   | <i>Default to a <u>space</u> if no data is available.</i> |
| Vendor/Payee   | Character    | 20            | 877                       | PhoneNumber        | Text                                | FMS XML                 | Area Code and Phone Number (no special characters).       |
| Phone Number   |              |               |                           |                    |                                     |                         | Default to a <u>single zero</u> if no data is available.  |
| Vendor/Payee   | Character    | 20            | 897                       | FaxNumber          | Text                                | FMS XML                 | Area Code and Phone Number (no special characters).       |
| Fax Number     |              |               |                           |                    |                                     | (TBD)                   | Default to a <u>single zero</u> if no data is available.  |
| Vendor/Payee   | Character    | 80            | 917                       | EmailAddress       | Text                                | FMS XML                 | Default to a <u>space</u> if no data is available.        |
| Email Address  |              |               |                           |                    |                                     |                         |                                                           |

| Column Name     | Data<br>Type | Field<br>Size | Fixed<br>Length<br>Offset | FMS<br>XML TagName | XML<br>Repres<br>entatio<br>n Class | FMS<br>Schema<br>Source | Column Description                                       |  |
|-----------------|--------------|---------------|---------------------------|--------------------|-------------------------------------|-------------------------|----------------------------------------------------------|--|
| Vendor/Payee    | Character    | 10            | 997                       | PartyActiveDate    | Date                                | DO NOT                  | Date the Vendor/Payee became active.                     |  |
| Active Date     |              |               |                           |                    |                                     | PAY                     | Accepted date formats: YYYY-MM-DD;                       |  |
|                 |              |               |                           |                    |                                     |                         | YYYY/MM/DD; YYYY.MM.DD.                                  |  |
|                 |              |               |                           |                    |                                     |                         | Default to a <u>single zero</u> if no data is available. |  |
| Vendor/Payee    | Character    | 10            | 1007                      | PartyExpiration    | Date                                | DO NOT                  | Date the Vendor/Payee is no longer valid or active.      |  |
| Expiration Date |              |               |                           | Date               |                                     | PAY                     | Accepted date formats: YYYY-MM-DD;                       |  |
|                 |              |               |                           |                    |                                     |                         | YYYY/MM/DD; YYYY.MM.DD.                                  |  |
|                 |              |               |                           |                    |                                     |                         | Default to a <u>single zero</u> if no data is available. |  |
| Agency Record   | Character    | 30            | 1017                      | AgencyRecordG      | Text                                | DO NOT                  | Optional grouping identification for this record.        |  |
| Grouping        |              |               |                           | roup1              |                                     | PAY                     | Examples: department code, batch/payee classification    |  |
|                 |              |               |                           |                    |                                     |                         | or other grouping.                                       |  |
|                 |              |               |                           |                    |                                     |                         | Default to a <u>space</u> if no data is available.       |  |
| Agency Record   | Character    | 30            | 1047                      | AgencyRecordG      | Text                                | DO NOT                  | A second optional field for agency's choice of           |  |
| Grouping #2     |              |               |                           | roup2              |                                     | PAY                     | grouping identification for this record.                 |  |
|                 |              |               |                           |                    |                                     |                         | Default to a <u>space</u> if no data is available.       |  |
| Other Agency    | Character    | 256           | 1077                      | TradingPartnerE    | Aggr                                | FMS XML                 | A third optional field for accepting other agency data   |  |
| Data            |              |               |                           | xtension           | egate                               |                         | fields that may be helpful for displaying or researching |  |
|                 |              |               |                           |                    |                                     |                         | a match by the sending agency.                           |  |
|                 |              |               |                           |                    |                                     |                         | Default to a <u>space</u> if no data is available.       |  |
| UEI             | Character    | 12            | 1333                      | UEI_ID             | Text                                | FMS XML                 | The Unique Entity Identifier (SAM) for the entity.       |  |
|                 |              |               |                           |                    |                                     |                         | Each UEI consists of 12 alphanumeric characters.         |  |
|                 |              |               |                           |                    |                                     |                         | Example: F847A1795DE4                                    |  |
|                 |              |               |                           |                    |                                     |                         | Default to a space if no data is available.              |  |

#### Section 9.1.6 Standard Payment File Layout – Batch Matching

This section specifies the layout and format of the Batch Matching input file.

#### <u>XML TagName:</u> PaymentDetail

| Column Name             | Data<br>Type | Field<br>Size | Fixed<br>Length<br>Offset | FMS<br>XML TagName     | XML<br>Repres<br>en-<br>tation<br>Class | FMS Schema<br>Source | Column Description                                                                                                    |  |
|-------------------------|--------------|---------------|---------------------------|------------------------|-----------------------------------------|----------------------|----------------------------------------------------------------------------------------------------|--|
| Record Code             | Character    | 1             | 1                         | RecordCode             | Code                                    | DO NOT<br>PAY        | Record identifier - payment record. Value is: 'P'.                                                                                                    |  |
| Schedule<br>Number      | Character    | 14            | 2                         | ScheduleNumbe<br>r     | Text                                    | FMS XML              | Optional schedule number for agency use.<br>Default to a <u>space</u> if no data is available.                                                                                                    |  |
| Payment ID              | Character    | 50            | 16                        | PaymentID              | Text                                    | FMS XML              | Optional, supplied if agency wants to identify<br>payments with an ID that means something to the<br>agency.<br>Default to a <u>space</u> if no data is available.                                                                           |  |
| Agency<br>Location Code | Character    | 8             | 66                        | AgencyLocation<br>Code | Code                                    | FMS XML              | <ul> <li>ALC for the Agency owner of this record. Example:</li> <li>Fiscal Service submits files for many agencies. Fiscal Service ALC would be in the header record, and then the data owner agency ALC would be on each record.</li> </ul> |  |

| Column Name                                | Data<br>Type | Field<br>Size | Fixed<br>Length<br>Offset | FMS<br>XML TagName | XML<br>Repres<br>en-<br>tation<br>Class | FMS Schema<br>Source | Column Description                                                                                                    |
|--------------------------------------------|--------------|---------------|---------------------------|--------------------|-----------------------------------------|----------------------|----------------------------------------------------------------------------------------------------|
| Tax<br>Identification<br>Type              | Character    | 4             | 74                        | TIN_Code           | Code                                    | FMS XML<br>(TBD)     | <ul> <li>Possible values are:</li> <li>'SSN' - Social Security Number</li> <li>'EIN' - Employer ID Number (aka Federal Employer ID Number or (FEIN)).</li> <li>'ITIN' - Individual Taxpayer ID Numbers are issued by the IRS to individuals who are required to have a U.S. taxpayer ID number but who do not have and are not eligible to obtain an SSN. ITINs are issued regardless of immigration status because both resident and nonresident aliens may have a U.S. filing or report requirement under IRS code.</li> <li>'ATIN' - Adoption Taxpayer ID Number – Assigned to an adopted child prior to obtaining an SSN.</li> <li>'PTIN' - Preparer Taxpayer ID Number. If it is known whether the Tax Identifier is one of the types above, please provide. If the type is not known, default field to 'TIN'.</li> <li>Default to 'TIN' if the Tax Identification Type is unknown or unavailable.</li> </ul> |
| Tax<br>Identification<br>Number            | Number       | 9             | 78                        | TIN                | Ident<br>ifier                          | FMS XML              | Tax ID Numbers must be 9 numeric digits long or the file will be rejected. Leading or trailing zeros need to be present.                                                                                                    |
| Business or<br>Individual or<br>Government | Character    | 10            | 87                        | PartyType          | Code                                    | FMS XML              | Values are 'BUSINESS', 'INDIVIDUAL',<br>'GOVERNMENT' or 'UNK'. If this is an individual,<br>but operating as a business for your purposes, place the<br>word 'BUSINESS' in this field. Example would be a<br>Sole Proprietorship. <i>Default to 'UNK' if unknown or</i><br><i>no data is available.</i>                                                                                                    |

| Column Name    | Data<br>Type | Field<br>Size | Fixed<br>Length<br>Offset | FMS<br>XML TagName | XML<br>Repres<br>en-<br>tation<br>Class | FMS Schema<br>Source | Column Description                                               |  |
|----------------|--------------|---------------|---------------------------|--------------------|-----------------------------------------|----------------------|------------------------------------------------------------------|--|
| DUNS Number    | Number       | 9             | 97                        | DUNS_Number        | Num                                     | FMS XML              | *The DUNS Number was replaced by the UEI on                      |  |
|                |              |               |                           |                    | ber                                     |                      | April 4, 2022.                                                   |  |
|                |              |               |                           |                    |                                         |                      | This field will remain, default to a <u>single zero.</u>         |  |
| Payee Business | Character    | 150           | 106                       | OrganizationNa     | Text                                    | FMS XML              | If this is an individual operating a Sole Proprietorship,        |  |
| Name           |              |               |                           | me                 |                                         |                      | mark the Business or Individual Flag as a                        |  |
|                |              |               |                           |                    |                                         |                      | 'BUSINESS', and place the name information in the                |  |
|                |              |               |                           |                    |                                         |                      | Person First, Middle, Last, and Suffix Name fields               |  |
|                |              |               |                           |                    |                                         |                      | below.                                                           |  |
|                |              |               |                           |                    |                                         |                      | Default to a <u>space</u> if this is an individual or no data is |  |
|                |              |               |                           |                    |                                         |                      | available.                                                       |  |
| Payee Business | Character    | 150           | 256                       | PartyAliasName     | Text                                    | FMS XML              | This should only be populated if this is different from          |  |
| DBA Name       |              |               |                           |                    |                                         |                      | the Business Name above.                                         |  |
|                |              |               |                           |                    |                                         |                      | Default to a <u>space</u> if this is an individual or no data is |  |
|                |              |               |                           |                    |                                         |                      | available.                                                       |  |
| Payee First    | Character    | 50            | 406                       | FirstName          | Text                                    | FMS XML              | Sole Proprietor's Name or Individual's Name.                     |  |
| Name           |              |               |                           |                    |                                         |                      | Default to a <u>space</u> if this is a business or no data is    |  |
|                |              |               |                           |                    |                                         |                      | available.                                                       |  |
| Payee Middle   | Character    | 50            | 456                       | MiddleName         | Text                                    | DO NOT               | Sole Proprietor's Name or Individual's Name.                     |  |
| Name           |              |               |                           |                    |                                         | PAY                  | Default to a <u>space</u> if this is a business or no data is    |  |
|                |              |               |                           |                    |                                         |                      | available.                                                       |  |
| D. L.          | CI           | 50            | <b>7</b> 06               |                    | <b>—</b>                                |                      |                                                                  |  |
| Payee Last     | Character    | 50            | 506                       | SurName            | Text                                    | FMS XML              | Sole Proprietor's Name or Individual's Name.                     |  |
| Name           |              |               |                           |                    |                                         |                      | Default to a <u>space</u> if this is a business or no data is    |  |
|                |              |               |                           |                    |                                         |                      | available.                                                       |  |
| Pavee Suffix   | Character    | 20            | 556                       | NameSuffix         | Text                                    | DO NOT               | Sole Proprietor's Name or Individual's Suffix.                   |  |
| <i>y</i>       |              |               |                           |                    |                                         | PAY                  | Default to a space if this is a business or no data is           |  |
|                |              |               |                           |                    |                                         |                      | available.                                                       |  |
|                |              |               |                           |                    |                                         |                      |                                                                  |  |

| Column Name             | Data<br>Type | Field<br>Size | Fixed<br>Length<br>Offset | FMS<br>XML TagName    | XML<br>Repres<br>en-<br>tation<br>Class | FMS Schema<br>Source | Column Description                                                                                                    |  |
|-------------------------|--------------|---------------|---------------------------|-----------------------|-----------------------------------------|----------------------|----------------------------------------------------------------------------------------------------|--|
| Payee Address<br>Line 1 | Character    | 40            | 576                       | AddressLine1          | Text                                    | FMS XML              | Default to a <u>space</u> if no data is available.                                                                                                    |  |
| Payee Address<br>Line 2 | Character    | 40            | 616                       | AddressLine2          | Text                                    | FMS XML              | Default to a <u>space</u> if no data is available.                                                                                                    |  |
| Payee Address<br>Line 3 | Character    | 40            | 656                       | AddressLine3          | Text                                    | FMS XML              | Default to a <u>space</u> if no data is available.                                                                                                    |  |
| Payee Address<br>Line 4 | Character    | 40            | 696                       | AddressLine4          | Text                                    | FMS XML              | Default to a <u>space</u> if no data is available.                                                                                                    |  |
| Payee City<br>Name      | Character    | 50            | 736                       | CityName              | Text                                    | FMS XML              | Default to a <u>space</u> if no data is available.                                                                                                    |  |
| Payee Postal<br>Code    | Character    | 10            | 786                       | ForeignPostalCo<br>de | Code                                    | FMS XML              | Domestic or Foreign.<br>Default to a <u>space</u> if no data is available.                                                                                                    |  |
| Payee State<br>Code     | Character    | 2             | 796                       | StateCode             | Code                                    | FMS XML              | Use this for International States or Regions.<br>Default to a <u>space</u> if no data is available.                                                                                                    |  |
| Region                  | Character    | 50            | 798                       | RegionName            | Code                                    | FMS XML              | Must be valid ISO country code.<br>See <u>http://www.iso.org/iso/country_codes.htm</u> for a<br>complete list of country codes.<br><i>Default to a <u>space</u> if no data is available.</i>                |  |
| Payee Country<br>Code   | Character    | 2             | 848                       | CountryCode           | Code                                    | FMS XML              | <ul> <li>Must be valid ISO country code.</li> <li>See <u>http://www.iso.org/iso/country_codes.htm</u> for a complete list of country codes.</li> <li>Default to a space if no data is available.</li> </ul> |  |
| Payee Date of<br>Birth  | Character    | 10            | 850                       | BirthDate             | Date                                    | DO NOT<br>PAY        | Accepted date formats: 'YYYY-MM-DD',<br>'YYYY/MM/DD', or ' YYYY.MM.DD'.<br>Default to a single zero if no data is available.                                                                                |  |
| Person Sex              | Character    | 6             | 860                       | PersonSex             | Text                                    |                      | Values: 'MALE', 'FEMALE'.<br>Default to a <u>space</u> if no data is available.                                                                                                    |  |

| Column Name   | Data<br>Type | Field<br>Size | Fixed<br>Length<br>Offset | FMS<br>XML TagName | XML<br>Repres<br>en-<br>tation<br>Class | FMS Schema<br>Source | Column Description                                              |  |
|---------------|--------------|---------------|---------------------------|--------------------|-----------------------------------------|----------------------|-----------------------------------------------------------------|--|
| Phone Type    | Character    | 10            | 866                       | PhoneTypeCode      | Code                                    | FMS XML              | Values: 'HOME', 'BUSINESS', or 'MOBILE'.                        |  |
|               |              |               |                           |                    |                                         | (TBD)                | Default to a <u>space</u> if no data is available.              |  |
| Payee Phone   | Character    | 20            | 876                       | PhoneNumber        | Text                                    | FMS XML              | Area Code and Phone Number (no special characters).             |  |
| Number        |              |               |                           |                    |                                         |                      | <i>Default to a <u>single zero</u> if no data is available.</i> |  |
| Payee Fax     | Character    | 20            | 896                       | FaxNumber          | Text                                    | FMS XML              | Area Code and Fax Number (no special characters).               |  |
| Number        |              |               |                           |                    |                                         | (TBD)                | Default to a <u>single zero</u> if no data is available.        |  |
| Payee Email   | Character    | 80            | 916                       | EmailAddress       | Text                                    | FMS XML              | Email address.                                                  |  |
| Address       |              |               |                           |                    |                                         |                      | Default to a <u>space</u> if no data is available.              |  |
| Payment       | Character    | 5             | 996                       | SettlementMech     | Code                                    | FMS XML              | Values are: 'CHECK', 'WIRE', or 'ACH'.                          |  |
| Method Code   |              |               |                           | anism              |                                         | (TBD)                | Default to a <u>space</u> if no data is available.              |  |
| Check Number  | Character    | 12            | 1001                      | CheckNumber        | Num                                     | FMS XML              | Issued check number (includes the check symbol                  |  |
|               |              |               |                           |                    | ber                                     | (TBD)                | number and the check serial number).                            |  |
|               |              |               |                           |                    |                                         |                      | <i>Default to a <u>space</u> if no data is available.</i>       |  |
| Receiving DFI | Numeric      | 9             | 1013                      | ReceivingDFI       | Num                                     | FMS XML              | ACH bank routing number of the recipient.                       |  |
|               |              |               |                           |                    | ber                                     |                      | Default to a <u>single zero</u> if no data is available.        |  |
| Receiver DI   | Numeric      | 9             | 1022                      | ReceiverDI         | Num                                     | FMS XML              | Wire bank routing number of the recipient.                      |  |
|               |              |               |                           |                    | ber                                     |                      | Default to a <u>single zero</u> if no data is available.        |  |
| DFI Account   | Character    | 17            | 1031                      | DFI_AccountNu      | Text                                    | FMS XML              | ACH bank account number of the recipient.                       |  |
| Number        |              |               |                           | mber               |                                         |                      | <i>Default to a <u>space</u> if no data is available.</i>       |  |
| Beneficiary   | Character    | 34            | 1048                      | BeneficiaryCust    | Text                                    | FMS XML              | Wire bank account number of the recipient.                      |  |
| Customer      |              |               |                           | omerAccount        |                                         |                      | <i>Default to a <u>space</u> if no data is available.</i>       |  |
| Account       |              |               |                           |                    |                                         |                      |                                                                 |  |
| IMAD          | Character    | 22            | 1082                      | IMAD               | Text                                    | FMS XML              | Input Message Accountability Data (IMAD) - The                  |  |
|               |              |               |                           |                    |                                         |                      | IMAD indicates a unique number that is assigned to a            |  |
|               |              |               |                           |                    |                                         |                      | transfer upon receipt at the sending financial                  |  |
|               |              |               |                           |                    |                                         |                      | Institution.                                                    |  |
|               |              |               |                           |                    |                                         |                      | Default to a <u>space</u> if no data is available.              |  |

| Column Name       | Data<br>Type | Field<br>Size | Fixed<br>Length<br>Offset | FMS<br>XML TagName  | XML<br>Repres<br>en-<br>tation<br>Class | FMS Schema<br>Source | Column Description                                       |  |
|-------------------|--------------|---------------|---------------------------|---------------------|-----------------------------------------|----------------------|----------------------------------------------------------|--|
| ACH Payment       | Character    | 1             | 1104                      | ACHPaymentA         | Text                                    | DO NOT               | Values are: 'S' = Savings or 'C' = Checking.             |  |
| Account           |              |               |                           | cctID               |                                         | PAY                  | Default to a <u>space</u> if no data is available.       |  |
| Indicator         |              |               |                           |                     |                                         |                      |                                                          |  |
| ACH Trace         | Numeric      | 15            | 1105                      | ACH_TraceNu         | Num                                     | FMS XML              | Default to a <u>single zero</u> if no data is available. |  |
| Number            |              |               |                           | mber                | ber                                     |                      |                                                          |  |
| Payment           | Character    | 10            | 1120                      | RequestedPaym       | Date                                    | FMS XML              | Accepted date formats: 'YYYY-MM-DD',                     |  |
| Request Date      |              |               |                           | entDate             |                                         |                      | 'YYYY/MM/DD', or 'YYYY.MM.DD'.                           |  |
|                   |              |               |                           |                     |                                         |                      | Default to a <u>single zero</u> if no data is available. |  |
| Payment           | Character    | 10            | 1130                      | PaymentCleared      | Date                                    | DO NOT               | Accepted date formats: 'YYYY-MM-DD',                     |  |
| Cleared Date      |              |               |                           | Date                |                                         | PAY                  | 'YYYY/MM/DD', 'YYYY.MM.DD'.                              |  |
|                   |              |               |                           |                     |                                         |                      | Default to a <u>single zero</u> if no data is available. |  |
| Payment           | Numeric      | 20            | 1140                      | Amount              | Amo                                     | FMS XML              | Supply this amount using all numerals, and supply the    |  |
| Amount            |              |               |                           |                     | unt                                     |                      | decimal point, (e.g., \$\$\$\$\$\$.cc.)                  |  |
|                   |              |               |                           |                     |                                         |                      |                                                          |  |
|                   |              |               |                           |                     |                                         |                      | Send 4321 interpreted as 4,321.00.                       |  |
|                   |              |               |                           |                     |                                         |                      | Send 4,321 will fail due to the comma.                   |  |
|                   |              |               |                           |                     |                                         |                      | Sena 432.1 interpretea as 432.10.                        |  |
| Desure and Status | Chanastan    | 20            | 1160                      | Danara and Chardena | Tart                                    | DONOT                | Default to a <u>single zero</u> If no data is available. |  |
| Payment Status    | Character    | 30            | 1160                      | PaymentStatus       | Text                                    | DUNUI                | Such as: PAID, PENDING, CANCELLED.                       |  |
| D (T              | <u> </u>     | 20            | 1100                      |                     | C 1                                     |                      | Default to a <u>space</u> if no data is available.       |  |
| Payment Type      | Character    | 30            | 1190                      | de                  | Code                                    | FMS XML              | Default to a <u>space</u> if no data is available.       |  |
| Agency Record     | Character    | 30            | 1220                      | AgencyRecordG       | Text                                    | DO NOT               | Optional grouping identification for this record.        |  |
| Grouping          |              |               |                           | roup1               |                                         | PAY                  | Examples: department code, batch/payee classification    |  |
|                   |              |               |                           | _                   |                                         |                      | or other grouping.                                       |  |
|                   |              |               |                           |                     |                                         |                      | Default to a <u>space</u> if no data is available.       |  |
| Agency Record     | Character    | 30            | 1250                      | AgencyRecordG       | Text                                    | DO NOT               | A second optional field for agency's choice of           |  |
| Grouping #2       |              |               |                           | roup2               |                                         | PAY                  | grouping identification for this record.                 |  |
| _                 |              |               |                           |                     |                                         |                      | Default to a <u>space</u> if no data is available.       |  |

| Column Name  | Data<br>Type | Field<br>Size | Fixed<br>Length<br>Offset | FMS<br>XML TagName | XML<br>Repres<br>en-<br>tation<br>Class | FMS Schema<br>Source | Column Description                                       |  |
|--------------|--------------|---------------|---------------------------|--------------------|-----------------------------------------|----------------------|----------------------------------------------------------|--|
| Other Agency | Character    | 256           | 1280                      | TradingPartnerE    | Aggr                                    | FMS XML              | A third optional field for accepting other agency data   |  |
| Data         |              |               |                           | xtension           | egate                                   |                      | fields that may be helpful for displaying or researching |  |
|              |              |               |                           |                    |                                         |                      | a match by the sending agency.                           |  |
|              |              |               |                           |                    |                                         |                      | Default to a <u>space</u> if no data is available.       |  |
| UEI          | Character    | 12            | 1536                      | UEI_ID             | Text                                    | FMS XML              | The Unique Entity Identifier (SAM) for the entity.       |  |
|              |              |               |                           |                    |                                         |                      | Each UEI consists of 12 alphanumeric characters.         |  |
|              |              |               |                           |                    |                                         |                      | Example: F847A1795DE4                                    |  |
|              |              |               |                           |                    |                                         |                      | Default to a space if no data is available.              |  |

#### Section 9.1.7 File Naming Convention

The file name of the Bulk Matching file must adhere to a specific standard naming convention. If a file is transmitted that does not adhere to this convention, it will fail to load in the DNP Portal. The file name must be established and agreed upon prior to the signature and acknowledgement of the File Association Form.

- Each node must be separated by a period (.).
- There can be a maximum of only eight characters per node.
- Each node must start with an alpha character.
- There can be a maximum of only 44 characters in the file name total, including node separators.
- Characters allowed in the file name are: Upper-case alpha, numeric, and node separators only.

Full file name example (40 characters):

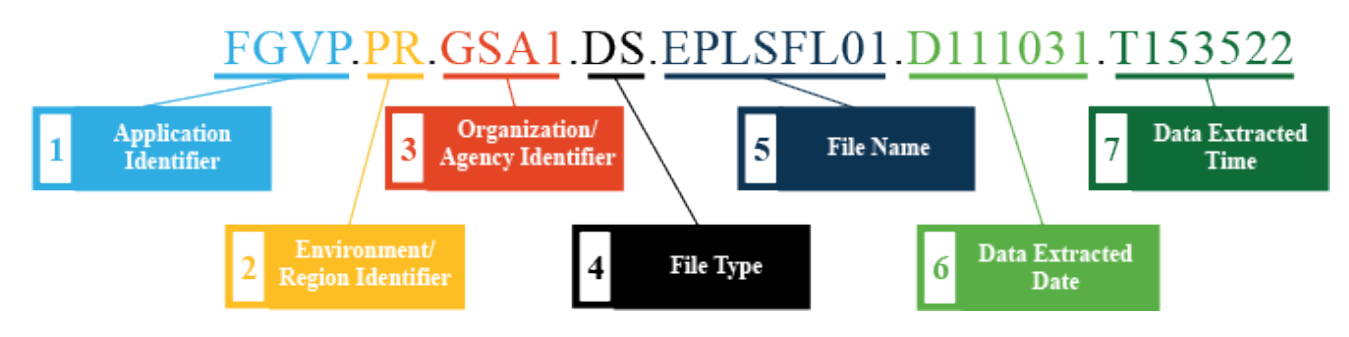

#### **Node Definitions**

| Node Pos | Node Purpose                      | Format        | Comments                                                         | Values                                                                                                    |
|----------|-----------------------------------|---------------|------------------------------------------------------------------|----------------------------------------------------------------------------------------------------|
| 1        | Application Identifier            | 'FGVP'        | Required literal                                                 | Valid Value:<br>'FGVP' is the only valid value<br>'F' = Fiscal IT<br>'GV' = Do Not Pay<br>'P' = Production          |
| 2        | Environment/Region<br>Identifier  | AX            | Value identifies target DNP<br>environment                       | Valid Values:<br>'PR' = Production<br>'QA' = Quality Assurance or Acceptance<br>'DV' = Development or Test          |
| 3        | Organization/Agency<br>Identifier | AXXX          | 2-4 character ID must be<br>registered in the DNP<br>application | Valid Examples:<br>'FMS' = FMS<br>'BPD' = BPD<br>'NARA' = NARA<br>'GSA' = GSA<br>'VA' = VA                          |
| 4        | File Type                         | AX            | Type of file being submitted                                     | Valid Values:<br>'DS' = Data Source or Reference File<br>'BM' = Batch Matching<br>'CM' = Continuous Monitoring      |
| 5        | File Name                         | AXXXX<br>XXX  | Required with one to eight characters                            | Example:<br>'EPLSFL01'                                                                                              |
| 6        | Data Extracted Date               | 'D'YYM<br>MDD | Date format YYMMDD                                               | Example:<br>'D' = Date<br>'D111031' = October 31, 2011<br>The date the data was pulled from the Agency's<br>system. |

| Node Pos | Node Purpose        | Format        | Comments           | Values                                                                                                    |
|----------|---------------------|---------------|--------------------|----------------------------------------------------------------------------------------------------|
| 7        | Data Extracted Time | 'T'HHM<br>MSS | Time format HHMMSS | Example:<br>'T' = Time<br>'T153522' = 3:35:22 pm<br>The time the data was pulled from the Agency's<br>system. |

#### Section 9.2 Output File Layout

#### Section 9.2.1 Matched Results File Output Layout (for download from the DNP Portal)

When viewing the match results from the DNP Portal, only matches to authorized data sources are present in this file (the matched results file from a Bulk Matching operation only displays records that matched to an authorized data source in the DNP Portal, not all records from the original file). The fields below are appended to the Standard Customer Input File or Standard Payment File when there is a match to a DNP Portal data source.

|                                      | Start    | End      | Column |
|--------------------------------------|----------|----------|--------|
| Column Name                          | Position | Position | Length |
| Record Code                          | 1        | 1        | 1      |
| Payee Identifier                     | 2        | 51       | 50     |
| Agency Location Code                 | 52       | 59       | 8      |
| Tax Identification Type              | 60       | 63       | 4      |
| Tax Identification Number (TIN)      | 64       | 72       | 9      |
| Business or Individual or Government | 73       | 82       | 10     |
| *DUNS Number                         | 83       | 91       | 9      |
| Business Name                        | 92       | 241      | 150    |
| Business DBA Name                    | 242      | 391      | 150    |
| Person Full Name                     | 392      | 591      | 200    |
| Person First Name                    | 592      | 641      | 50     |
| Person Middle Name                   | 642      | 691      | 50     |
| Person Last Name                     | 692      | 741      | 50     |
| Person Suffix                        | 742      | 746      | 5      |
| Address Line 1                       | 747      | 786      | 40     |
| Address Line 2                       | 787      | 826      | 40     |
| Address Line 3                       | 827      | 866      | 40     |
| Address Line 4                       | 867      | 906      | 40     |
| City Name                            | 907      | 956      | 50     |
| Postal Code                          | 957      | 971      | 15     |
| State Code                           | 972      | 973      | 2      |
| Region                               | 974      | 1023     | 50     |
| Country Code                         | 1024     | 1026     | 3      |
| Person Date of Birth                 | 1027     | 1036     | 10     |
| Person Sex                           | 1037     | 1042     | 6      |

#### Section 9.2.2 Payee (Continuous Monitoring) File Output

| Column Nama                          | Start<br>Position | End<br>Position | Column<br>Length |
|--------------------------------------|-------------------|-----------------|------------------|
| Vendor/Payee Status                  | 1043              | 1072            | 30               |
| Phone Type                           | 1073              | 1072            | 10               |
| Vendor/Payee Phone Number            | 1083              | 1102            | 20               |
| Vendor/Payee Fax Number              | 1103              | 1102            | 20               |
| Vendor/Payee Fmail Address           | 1123              | 1202            | 80               |
| Vendor/Payee Active Date             | 1203              | 1212            | 10               |
| Vendor/Payee Expiration Date         | 1213              | 1222            | 10               |
| Agency Record Grouping               | 1223              | 1252            | 30               |
| Agency Record Grouping #2            | 1253              | 1282            | 30               |
| Other Agency Data                    | 1283              | 1538            | 256              |
| Match Type                           | 1539              | 1568            | 30               |
| Match Source                         | 1569              | 1584            | 16               |
| Match Level                          | 1585              | 1602            | 18               |
| Match Date/Time                      | 1603              | 1619            | 17               |
| Matched Party Type Code              | 1620              | 1620            | 1                |
| Matched Tax ID Type Code             | 1621              | 1624            | 4                |
| Matched Tax ID Number                | 1625              | 1633            | 9                |
| Matched Tax ID Type Code (alternate) | 1634              | 1637            | 4                |
| Matched Tax ID Number (alternate)    | 1638              | 1646            | 9                |
| *Matched DUNS Number                 | 1647              | 1655            | 9                |
| Matched Full Name                    | 1656              | 1855            | 200              |
| Matched First Name                   | 1856              | 1930            | 75               |
| Matched Middle Name                  | 1931              | 1980            | 50               |
| Matched Last Name                    | 1981              | 2030            | 50               |
| Matched Business Name                | 2031              | 2230            | 200              |
| Matched DBA Business Name            | 2231              | 2430            | 200              |
| Matched Birth Date                   | 2431              | 2448            | 18               |
| Matched Death Date                   | 2449              | 2458            | 10               |
| Matched List Status Code             | 2459              | 2488            | 30               |
| Matched List Status Code Description | 2489              | 2744            | 256              |
| Matched List Effective Date          | 2745              | 2754            | 10               |
| SAM Number                           | 2755              | 2763            | 9                |
| Exclusion Type                       | 2764              | 2798            | 35               |

|                               | Start    | End      | Column |
|-------------------------------|----------|----------|--------|
| Column Name                   | Position | Position | Length |
| Cage Code                     | 2799     | 2803     | 5      |
| Reporting Agency              | 2804     | 2861     | 58     |
| National Provider Identifier  | 2862     | 2879     | 18     |
| Waiver Date                   | 2880     | 2889     | 10     |
| Waiver State                  | 2890     | 2891     | 2      |
| Matched Address Line 1        | 2892     | 3041     | 150    |
| Matched Address Line 2        | 3042     | 3191     | 150    |
| Matched Address Line 3        | 3192     | 3341     | 150    |
| Matched City                  | 3342     | 3391     | 50     |
| Matched State Code            | 3392     | 3393     | 2      |
| Matched Zip Code              | 3394     | 3408     | 15     |
| Matched Country Code          | 3409     | 3411     | 3      |
| Cross Reference Name(s)       | 3412     | 5431     | 2020   |
| Whitelist Reason              | 5432     | 5481     | 50     |
| Business Rules Applied        | 5482     | 5551     | 70     |
| Matched Contact Name          | 5552     | 5611     | 60     |
| Matched Phone Number          | 5612     | 5641     | 30     |
| Matched Phone Extension       | 5642     | 5651     | 10     |
| Exemption Type Description    | 5652     | 5907     | 256    |
| Exemption Reinstatement Date  | 5908     | 5917     | 10     |
| Revocation Date               | 5918     | 5927     | 10     |
| Revocation Posting Date       | 5928     | 5937     | 10     |
| Case Number                   | 5938     | 6193     | 256    |
| Case Type                     | 6194     | 6449     | 256    |
| Collection Code               | 6450     | 6454     | 5      |
| Collection Description        | 6455     | 6554     | 100    |
| UEI                           | 6555     | 6566     | 12     |
| Matched UEI                   | 6567     | 6578     | 12     |
| Matched Country Description   | 6579     | 6628     | 50     |
| Matched Deductibility Code    | 6629     | 6884     | 256    |
| Matched Tax Year              | 6885     | 6888     | 4      |
| Matched Tax Period Begin Date | 6889     | 6898     | 10     |
| Matched Tax Period End Date   | 6899     | 6908     | 10     |

|                                         | Start    | End      | Column |
|-----------------------------------------|----------|----------|--------|
| Column Name                             | Position | Position | Length |
| Matched Gross Receipts Not Greater Than | 6909     | 6918     | 10     |
| Matched Terminated Status               | 6919     | 6919     | 1      |
| Matched Website URL                     | 6920     | 7175     | 256    |
| Matched Second Address Type             | 7176     | 7200     | 25     |
| Matched Second Address Line 1           | 7201     | 7240     | 40     |
| Matched Second Address Line 2           | 7241     | 7280     | 40     |
| Matched Second Address City             | 7281     | 7330     | 50     |
| Matched Second Address State            | 7331     | 7332     | 2      |
| Matched Second Address Zip Code         | 7333     | 7347     | 15     |
| Matched Second Address Country Code     | 7348     | 7350     | 3      |
| Confinement Place                       | 7351     | 7380     | 30     |
| Federal Register Number                 | 7381     | 7388     | 8      |
| Sentence Start Date                     | 7389     | 7398     | 10     |
| Release Date                            | 7399     | 7408     | 10     |
| Sentence Length                         | 7409     | 7438     | 30     |

**\*The DUNS Number was replaced by the UEI on April 4, 2022.** *This field will remain.* 

| Column Namo                          | Start<br>Position | End<br>Position | Column      |
|--------------------------------------|-------------------|-----------------|-------------|
| Pagard Code                          | 1 0510011         | 1 05101011      | Lengtn<br>1 |
| Sala dula Numban                     | 2                 | 15              | 14          |
| Designed the Number                  | 16                | 65              | 50          |
| Ageneric Location Code               | 66                | 73              | 8           |
| Agency Location Code                 | 74                | 80              | 16          |
| Agency Account ID                    | 00                | 09              | 7           |
|                                      | 90                | 100             | /           |
| Tax Identification Type              | 101               | 100             | 4           |
| Tax Identification Number (TIN)      | 101               | 109             | 9           |
| Business or Individual or Government | 110               | 119             | 10          |
| *DUNS Number                         | 120               | 128             | 150         |
| Payee Business Name                  | 129               | 278             | 150         |
| Payee Business DBA Name              | 279               | 428             | 150         |
| Payee Full Name                      | 429               | 628             | 200         |
| Payee First Name                     | 629               | 678             | 50          |
| Payee Middle Name                    | 679               | 728             | 50          |
| Payee Last Name                      | 729               | 778             | 50          |
| Payee Suffix                         | 779               | 783             | 5           |
| Payee Address Line 1                 | 784               | 823             | 40          |
| Payee Address Line 2                 | 824               | 863             | 40          |
| Payee Address Line 3                 | 864               | 903             | 40          |
| Payee Address Line 4                 | 904               | 943             | 40          |
| Payee City Name                      | 944               | 993             | 50          |
| Payee Postal Code                    | 994               | 1008            | 15          |
| Payee State Code                     | 1009              | 1010            | 2           |
| Region                               | 1011              | 1060            | 50          |
| Payee Country Code                   | 1061              | 1063            | 3           |
| Payee Date of Birth                  | 1064              | 1073            | 10          |
| Person Sex                           | 1074              | 1079            | 6           |
| Phone Type                           | 1080              | 1089            | 10          |
| Payee Phone Number                   | 1090              | 1109            | 20          |
| Payee Fax Number                     | 1110              | 1129            | 20          |
| Payee Email Address                  | 1130              | 1209            | 80          |

#### Section 9.2.3 Payment (Batch Matching) File Output

| Column Name                          | Start<br>Position | End<br>Position | Column<br>Length |
|--------------------------------------|-------------------|-----------------|------------------|
| Payment Method Code                  | 1210              | 1214            | 5                |
| Check Number                         | 1215              | 1226            | 12               |
| ACH Bank Routing Number              | 1227              | 1235            | 9                |
| Wire Bank Routing Number             | 1236              | 1244            | 9                |
| ACH Bank Account Number              | 1245              | 1261            | 17               |
| Wire Bank Account Number             | 1262              | 1295            | 34               |
| Input Message Accountability Data    | 1296              | 1317            | 22               |
| ACH Payment Account Indicator        | 1318              | 1318            | 1                |
| ACH Trace Number                     | 1319              | 1334            | 16               |
| Payment Request Date                 | 1335              | 1344            | 10               |
| Payment Date                         | 1345              | 1354            | 10               |
| Payment Amount                       | 1355              | 1374            | 20               |
| Payment Status                       | 1375              | 1404            | 30               |
| Payment Type                         | 1405              | 1434            | 30               |
| Agency Record Grouping               | 1435              | 1464            | 30               |
| Agency Record Grouping #2            | 1465              | 1494            | 30               |
| Other Agency Data                    | 1495              | 1750            | 256              |
| Match Type                           | 1751              | 1780            | 30               |
| Match Source                         | 1781              | 1796            | 16               |
| Match Level                          | 1797              | 1814            | 18               |
| Match Date/Time                      | 1815              | 1831            | 17               |
| Matched Party Type Code              | 1832              | 1832            | 1                |
| Matched Tax ID Type Code             | 1833              | 1836            | 4                |
| Matched Tax ID Number                | 1837              | 1845            | 9                |
| Matched Tax ID Type Code (alternate) | 1846              | 1849            | 4                |
| Matched Tax ID Number (alternate)    | 1850              | 1858            | 9                |
| *Matched DUNS Number                 | 1859              | 1867            | 9                |
| Matched Full Name                    | 1868              | 2067            | 200              |
| Matched First Name                   | 2068              | 2142            | 75               |
| Matched Middle Name                  | 2143              | 2192            | 50               |
| Matched Last Name                    | 2193              | 2242            | 50               |
| Matched Business Name                | 2243              | 2442            | 200              |
| Matched DBA Business Name            | 2443              | 2642            | 200              |

| Column Namo                          | Start<br>Position | End<br>Position | Column<br>Longth |
|--------------------------------------|-------------------|-----------------|------------------|
| Matched Birth Date                   | 2643              | 2660            | 18               |
| Matched Death Date                   | 2643              | 2670            | 10               |
| Matched List Status Code             | 2671              | 2070            | 30               |
| Matched List Status Code Description | 2071              | 2700            | 256              |
| Matched List Effective Date          | 2701              | 2956            | 10               |
| SAM Number                           | 2967              | 2900            | 9                |
| Exclusion Type                       | 2976              | 3010            | 35               |
| Cage Code                            | 3011              | 3015            | 5                |
| Reporting Agency                     | 3016              | 3073            | 58               |
| National Provider Identifier         | 3074              | 3091            | 18               |
| Waiver Date                          | 3092              | 3101            | 10               |
| Waiver State                         | 3102              | 3103            | 2                |
| Matched Address Line 1               | 3104              | 3253            | 150              |
| Matched Address Line 2               | 3254              | 3403            | 150              |
| Matched Address Line 3               | 3404              | 3553            | 150              |
| Matched City                         | 3554              | 3603            | 50               |
| Matched State Code                   | 3604              | 3605            | 2                |
| Matched Zip Code                     | 3606              | 3620            | 15               |
| Matched Country Code                 | 3621              | 3623            | 3                |
| Cross Reference Name(s)              | 3624              | 5643            | 2020             |
| Whitelist Reason                     | 5644              | 5693            | 50               |
| Business Rules Applied               | 5694              | 5763            | 70               |
| Estimated Payment Date               | 5764              | 5773            | 10               |
| DOD to Payment Date Difference       | 5774              | 5778            | 5                |
| Payment Adjudication Status          | 5779              | 5828            | 50               |
| Match Adjudication Status            | 5829              | 5878            | 50               |
| Match Adjudication Status Comments   | 5879              | 6028            | 150              |
| Stop Payment Rules Applied           | 6029              | 6048            | 20               |
| DNP Record Payment Owner ALC         | 6049              | 6056            | 8                |
| DNP Record Agency Group Code         | 6057              | 6086            | 30               |
| DNP Record Custom                    | 6087              | 6814            | 728              |
| Matched Contact Name                 | 6815              | 6874            | 60               |
| Matched Phone Number                 | 6875              | 6904            | 30               |

| Column Name                             | Start<br>Position | End<br>Position | Column<br>Length |
|-----------------------------------------|-------------------|-----------------|------------------|
| Matched Phone Extension                 | 6905              | 6914            | 10               |
| Exemption Type Description              | 6915              | 7170            | 256              |
| Exemption Reinstatement Date            | 7171              | 7180            | 10               |
| Revocation Date                         | 7181              | 7190            | 10               |
| Revocation Posting Date                 | 7191              | 7200            | 10               |
| Case Number                             | 7201              | 7456            | 256              |
| Case Type                               | 7457              | 7712            | 256              |
| Collection Code                         | 7713              | 7717            | 5                |
| Collection Description                  | 7718              | 7817            | 100              |
| UEI                                     | 7818              | 7829            | 12               |
| Matched UEI                             | 7830              | 7841            | 12               |
| Matched Country Description             | 7842              | 7891            | 50               |
| Matched Deductibility Code              | 7892              | 8147            | 256              |
| Matched Tax Year                        | 8148              | 8151            | 4                |
| Matched Tax Period Begin Date           | 8152              | 8161            | 10               |
| Matched Tax Period End Date             | 8162              | 8171            | 10               |
| Matched Gross Receipts Not Greater Than | 8172              | 8181            | 10               |
| Matched Terminated Status               | 8182              | 8182            | 1                |
| Matched Website URL                     | 8183              | 8438            | 256              |
| Matched Second Address Type             | 8439              | 8463            | 25               |
| Matched Second Address Line 1           | 8464              | 8503            | 40               |
| Matched Second Address Line 2           | 8504              | 8543            | 40               |
| Matched Second Address City             | 8544              | 8593            | 50               |
| Matched Second Address State            | 8594              | 8595            | 2                |
| Matched Second Address Zip Code         | 8596              | 8610            | 15               |
| Matched Second Address Country Code     | 8611              | 8613            | 3                |
| Confinement Place                       | 8614              | 8643            | 30               |
| Federal Register Number                 | 8644              | 8651            | 8                |
| Sentence Start Date                     | 8652              | 8661            | 10               |
| Release Date                            | 8662              | 8671            | 10               |
| Sentence Length                         | 8672              | 8701            | 30               |

#### **\*The DUNS Number was replaced by the UEI on April 4, 2022.** *This field will remain.*

| Column        |                                                                                               |
|---------------|-----------------------------------------------------------------------------------------------|
| Name          | Column Description                                                                            |
| Match Type    | Type of Matches:                                                                              |
|               | Name Match                                                                                    |
|               | TIN + DBA Name Match                                                                          |
|               | TIN + LAST Name Match                                                                         |
|               | TIN + NAME Match                                                                              |
|               | TIN Match                                                                                     |
|               | TIN not in SAM Entity Registration Records                                                    |
|               | Name + Middle Initial Match                                                                   |
|               | DBA Name Match                                                                                |
|               | UEI Match                                                                                     |
|               | UEI not in SAM Entity Registration Records                                                    |
| Match Source  | The DNP data source in which a match was found:                                               |
|               | AIS-OBIT – American InfoSource Obituary                                                       |
|               | AIS-PROB – American InfoSource Probate                                                        |
|               | ARL – Automatic Revocation List                                                               |
|               | CAIVRS - Credit Alert System                                                                  |
|               | <b>DOD</b> – Department of Defense Death Data                                                 |
|               | <b>DOS</b> – Department of State Death Data                                                   |
|               | <b>DMF</b> – Death Master File                                                                |
|               | <b>DBCK</b> – Treasury Offset Program Debt Check                                              |
|               | SAMENT – System for Award Management Entity Registration Records                              |
|               | SAM-EXCL-RES – System for Award Management Exclusion Records – Restricted                     |
|               | SAM-EXCL-PUB – System for Award Management Exclusion Records – Public                         |
|               | OFAC – Office of Foreign Assets Control                                                       |
|               | LEIE-PUB – List of Excluded Individuals and Entities – Public                                 |
|               | LEIE-RES – List of Excluded Individuals and Entities – Restricted                             |
|               | PUB 78 – Publication 78 Data                                                                  |
|               | FORM 990-N - IRS Form 990-N (e-Postcard)                                                      |
|               | <b>BOP</b> – Federal Bureau of Prisons Data (BOP) – Restricted                                |
| Match Level   | CONCLUSIVE, PROBABLE, or POSSIBLE                                                             |
| Match Date    | The date and time that the econory file was matched to the date source and the match was made |
| Motched Porty | I Individual                                                                                  |
| Type Code     | $\mathbf{P} = \mathbf{P}_{\text{USIPACE}}$                                                    |
| Type Code     | $\mathbf{D}$ – Busiliess                                                                      |
|               | U Unknown                                                                                     |
| Matched Tax   | U - Offkildwiff                                                                               |
| ID Type Code  | A TIN A dontion Taxpaver Identification Number                                                |
| ID Type Code  | FIN Employer Identification Number                                                            |
|               | ITIN - Individual Taxpaver Identification Number                                              |
|               | PTIN - Prenarer Taxpayer Identification Number                                                |
|               | SSN - Social Security Number                                                                  |
|               | boty - bottal booutity trailloof                                                              |

#### Section 9.2.4 File Output Quick Reference Guide

| Column<br>Name | Column Description                                                                   |
|----------------|--------------------------------------------------------------------------------------|
|                | <b>TIN</b> - Tax Identification Number (used if one of the other codes is not known) |

## **SECTION 10: APPENDIX**

#### Section 10.1 Test Input File Format Examples for Each Delimiter Type

Test <u>input</u> files for different formats of both Batch Matching (Payment) and Continuous Monitoring (Payee) files are available upon request.

### Section 10.2 Test Output File Format Examples for Each Delimiter Type

Test <u>output</u> files for different formats of both Batch Matching (Payment) and Continuous Monitoring (Payee) files are available upon request.

#### Section 10.3 Visual Description of Production File Name Examples

FGVP.PR.GOV.BM.GOVPYMT.D010120.T112233

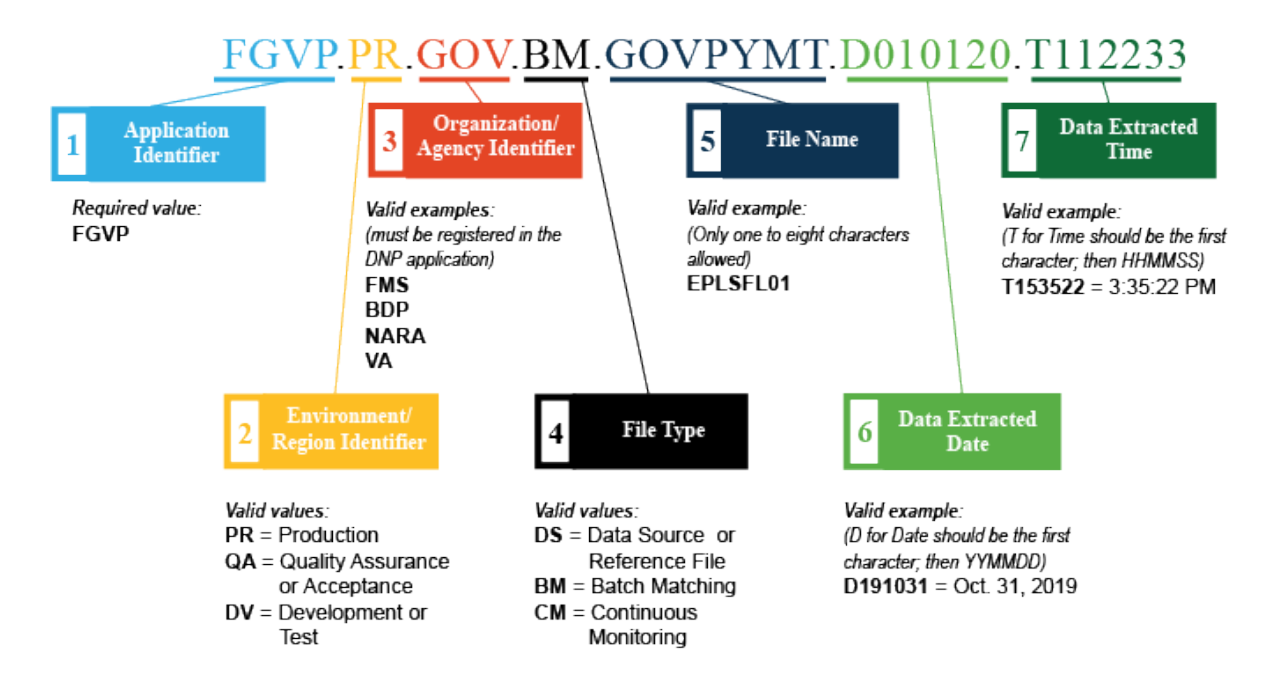

#### FGVP.PR.GOV.CM.GOVPAYEE.D010220.T223344

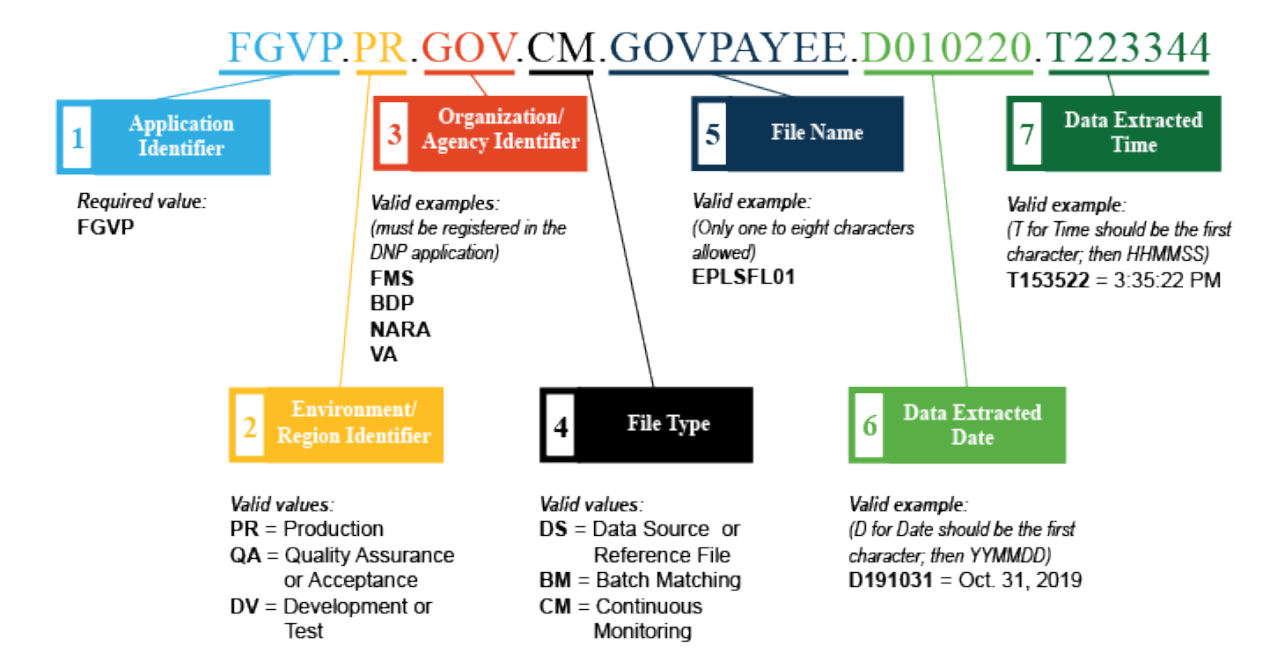

#### FGVP.PR.TREAS.BM.TRESPMT.D020120.T121212

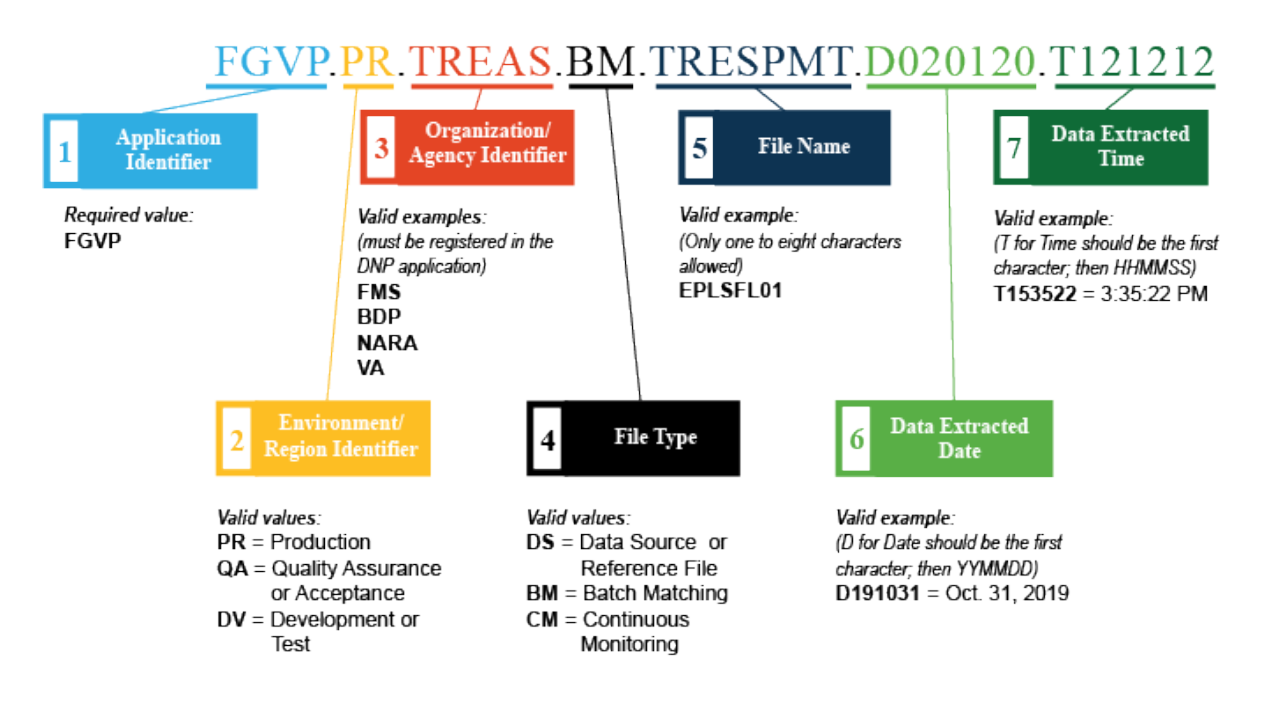

#### FGVP.PR.TREAS.CM.TRESPAYE.D020220.T121313

![](_page_49_Figure_1.jpeg)

#### **Section 10.4 Paperwork Requirements**

#### **Section 10.4.1 Initial Questions Document**

In order to request access to the DNP Portal for matching activities, the agency is required to complete the Initial Questions document through Salesforce. This document will contain a record of the data sources the agency is requesting access to for the purposes of improper payment prevention and detection as well as request the functionalities. The agency will also be required to provide explanations for why these requested data sources would strengthen their payment eligibility processes.

After the Initial Questions document is completed, the OPI Agency Lead and Agency Specialist will review it to identify any missing details or required clarifications prior to the final legal analysis. After coordinating with the agency program to provide additional changes and revisions, the Agency Lead and Agency Specialist will submit the document through Salesforce to Fiscal Service Legal for review.

#### Section 10.4.2 Access Group Form

After Fiscal Service Legal has completed the review and identified the approved data sources, an Access Group Administrator (AGA) for the agency will need to review and sign the Access Group Form to accomplish one of two tasks: 1) create a new Access Group in the Portal, and 2) update authorized data sources for the Access Group's Online Search functionality.

#### Section 10.4.3 File Association Form

After Fiscal Service Legal has completed the review and identified the approved data sources, an Access Group Administrator (AGA) for the agency will need to review and sign the File Association Form. This form identifies file specification details, in addition to the approved data sources. The Agency Specialist will communicate with the agency to confirm these details, then, will email a copy of the File Association Form for review and signature. This form must be signed to complete the Bulk Matching set-up process.

#### Section 10.4.4 User Enrollment Form

A User Enrollment Form must be completed, reviewed, and signed for each individual that will require access to the Portal to view Bulk Matching file results. After the prospective enrollee's contact information is provided to the Agency Specialist, an Onboarding Specialist will send a User Enrollment Form to the appropriate AGA for review and signature.

#### Section 10.5 Contact Information

There are several ways you can obtain help when using the DNP Portal.

- ☎ (855) 837-4391
- For general inquiries: <u>OPI.outreach@fiscal.treasury.gov</u>
- For DNP Portal provisioning or access questions: <u>donotpay@stls.frb.org</u>
- <u>https://fiscal.treasury.gov/dnp/</u>